VF8

### Loops Area in Ventilator Screen

The real-time ventilator loops in the Ventilator screen are synchronous with the associated breath. Flow vs. Volume is shown on the left and Pressure vs. Volume on the right. Loops are drawn with the same display scale as the associated waveforms.

#### **Displaying Loops**

You can save and display a **Reference Loop** with the actual loop display. The color of the reference loop is magenta. The Ventilator screen can display a **Single Loop** or **Multi-loop** draw.

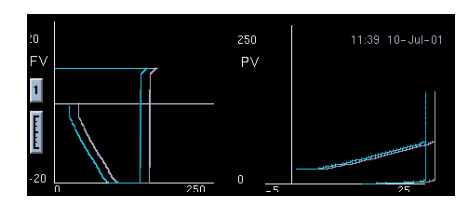

#### Loop Parameter Box

The parameter box next to the loop area contains dynamic compliance, dynamic resistance, and arterial blood gas values. If blood gas values are not available, the labels do not appear. The order and ranges of the parameters follow.

| Parameter        | Units                      | Measurement Range                |
|------------------|----------------------------|----------------------------------|
| рН               | pH, nmol/L                 | 6.6 - 7.8                        |
| HCO3             | mEq/l, mmol/L              | 1-200 mEq/l                      |
| Hct (Hematocrit) | %                          | 15-75%                           |
| tHb (Hemoglobin) | g/dl, g/100ml, g/L, mmol/L | 5-25 g/dl                        |
| PCO2             | mmHg (kPa)                 | 10-200 mmHg (1.333 - 26.66 kPa)  |
| PO2              | mmHg (kPa)                 | 10 - 700 mmHg (1.33 - 93.31 kPa) |

### **Trend Area in Ventilator Screen**

Three trend graphs on the **Ventilator** screen show the most recent 8 hours of trend data for user-selected parameters (page 15-14). If a selected parameter is not available from the bedside/MIB device, the next parameter from the **Trends Setup** screen is automatically displayed. If less than three parameters are available, the **Ventilator** screen parameter graph is blank.

### **The Ventilator Settings Review Screen**

| 1234                                                                 |     |
|----------------------------------------------------------------------|-----|
|                                                                      |     |
| Exit Ventilator Settings Review                                      |     |
| Ventilator: SV300/3<br>Parameter Units Measured Setting Setting Time | (5) |
| VENT MODE VC 14:17 24-May-2000                                       | Ŭ   |
| CMV FREQ breaths/m 30.0 14:17 24-May-2000                            |     |
| SIMV FREQ breaths/m 30.0 14:17 24-May-2000                           |     |
| PEEP cmH20 62                                                        |     |
| PEEP set                                                             |     |
| RRv breaths/m 112                                                    |     |
| iO2 % 97                                                             |     |
| PIP cmH2O 47                                                         |     |
| MAP cmH2O 87                                                         |     |
| Pause cmH2O ***                                                      |     |
| TVi ml 1871                                                          |     |
| TVe ml 1871                                                          | 6)  |
| MVi I/m ***                                                          | Ň   |
| Report                                                               |     |

| 1 | Ventilator type                                                                                                    | 5 | Time and date the setting was modified            |
|---|----------------------------------------------------------------------------------------------------|---|---------------------------------------------------|
| 2 | Selected units of measure at the MIB device or ventilator                                                                                                    | 6 | Generates Ventilator report (Chapter 12)          |
| 3 | Most recently updated measurement value<br>Certain parameters, identified as measured<br>values or settings, are derived from the<br>values provided by the ventilator and may not<br>reflect actual values. | 7 | Scroll bar for accessing additional<br>parameters |
| 4 | Most recent setting of the ventilator/MIB device                                                                                                    | 8 | Parameter or setting labels                       |

### Accessing the Ventilator Settings Review Screen

- 1. Click on the patient's parameter box.
- 2. Click on **Review**.
- 3. Click on Ventilator Settings Review.

#### Parameter and Settings Order

The **Ventilator Settings Review** screen displays settings and supported parameters sent by the connected MIB device, Infinity bedside monitor, or compatible bedside monitor pod.

**NOTE:** The Infinity CentralStation does not support AEP and SEP functions functions that are enabled at a bedside monitor.

Each **Ventilator Settings Review** screen parameter and setting displays in a fixed order. If a setting or parameter is not available, the corresponding field on the **Ventilator Settings** screen is blank. Additional settings and parameters not assigned to the fixed order are at the end of data received from the MIB-connected device. Parameters/settings sent to Infinity monitors for various MIB-compliant devices are listed in tables starting on page 15-22.

| Order | Description                               | Parameter | Setting |
|-------|-------------------------------------------|-----------|---------|
| 1     | Ventilator type                           |           |         |
| 2     | Ventilator mode                           |           | l V     |
| 3     | CMV frequency                             |           | Î.      |
| 4     | SIMV frequency                            |           | l V     |
| 5     | PEEP (End Expiratory Pressure)            |           | 1       |
| 6     | PEEP                                      |           |         |
| 7     | RRv (measured respiration rate)           |           |         |
| 8     | O <sub>2</sub> concentration              |           |         |
| 9     | PIP (Peak Airway Pressure)                |           |         |
| 10    | MAP (Mean Airway Pressure)                |           |         |
| 11    | Pause Airway Pressure                     |           |         |
| 12    | End Expiratory Flow                       |           |         |
| 13    | Tvi (Tidal Volume inspired)               |           |         |
| 14    | TVe (Tidal volume expired)                |           |         |
| 15    | Tve s (Tidal Volume Expired spontaneous)  |           |         |
| 16    | Minute Volume inspired (MV i)             |           |         |
| 17    | Minute Volume expired                     |           |         |
| 18    | Minute volume expired spontaneous (MVe s) |           |         |
| 19    | Dynamic compliance (Cdyn)                 |           |         |
| 20    | Dynamic resistance                        |           |         |
| 21    | I of I:E I-Part                           |           |         |
| 22    | E of I:E E-Part                           |           |         |
| 23    | end-tidal CO2 (etCO2)                     |           |         |
| 24    | CVP                                       | <b>1</b>  |         |
| 25    | SpO2                                      | l V       |         |
| 26    | iCO2                                      | <b>`</b>  |         |

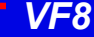

# 15: VentCentral Option

| Order | Description                                                                           | Parameter | Setting |
|-------|---------------------------------------------------------------------------------------|-----------|---------|
| 27    | etCO2*                                                                                |           |         |
| 28    | iCO2*                                                                                 | I I       |         |
|       | Blood Gas Parameters                                                                  | • •       | •       |
| 29    | рН                                                                                    |           |         |
| 30    | HCO3                                                                                  |           |         |
| 31    | Hematocrit (Hct)                                                                      |           |         |
| 32    | Hemoglobin (tHb)                                                                      |           |         |
| 33    | PCO2                                                                                  |           |         |
| 34    | PO2                                                                                   | I I       |         |
|       | Other Parameters and settings                                                         | · · ·     |         |
| 35    | Barometric pressure                                                                   |           |         |
| 36    | Additional parameters from Ventilator/MIB devices (see tables starting on page 15-22) | 1         |         |
| 37    | Additional settings from Ventilator/MIB devices (see tables starting on page 15-22)   |           | 1       |

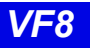

### **Special Conditions**

#### Special Conditions Affecting Ventilator Settings Review Screen

| Condition                                                                                                    | Effect                                                                                                    |
|----------------------------------------------------------------------------------------------------|----------------------------------------------------------------------------------------------------|
| Disconnected parameter<br>hardware                                                                                                  | No advisory message is sent to the Infinity CentralStation. The VentCentral application is not available and cannot be accessed for the respective patient. |
| Reset of MIB- device, bedside<br>monitor, or Infinity<br>CentralStation                                                             | The <b>Ventilator Settings</b> screen time stamp reflects the first setting following the reset.                                                            |
| Bedside monitor PICK AND GO                                                                                                    | The <b>Ventilator Settings</b> screen time stamp reflects the monitor's reconnect to the network.                                                           |
| First connection of MIB-compli-<br>ant ventilator, etCO <sub>2</sub> /Respira-<br>tory Mechanics Pod, or Delta/<br>Delta XL monitor | Time stamp reflects the first setting received after the device is connected.                                                                               |
| Blood gas values stored for more than 30 minutes                                                                                    | Values are removed from the VentCentral screen.                                                                                                    |
| Device sends more digits than<br>the Ventilator Settings screen<br>field can accommodate                                            | Instead of the parameter values, overflow characters display.                                                                                               |

15-11 TUV DRAFT Infinity CentralStation

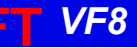

### **Ventilator View Setup Screen**

The **Ventilator View Setup** screen permits selecting an individualized display for a selected patient.

**NOTE:** You cannot modify the **Loops** display. The fixed order is: *Flow vs. Volume* and *Pressure vs. Volume*.

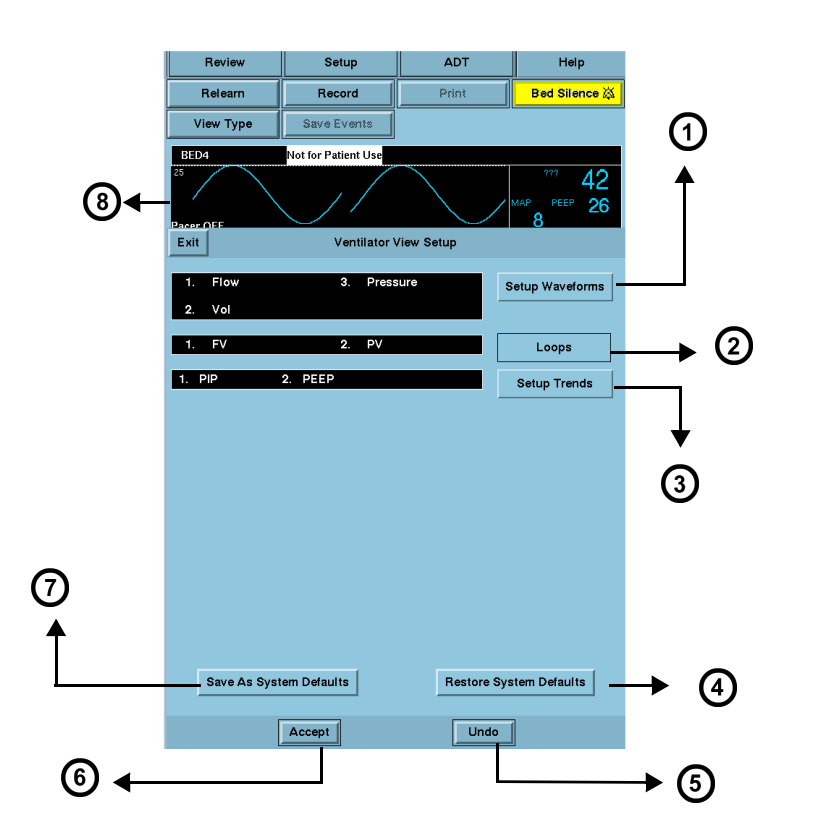

| 1 | Opens Waveforms Setup screen                                 | 5 | Reverts to previous settings                           |
|---|--------------------------------------------------------------|---|--------------------------------------------------------|
| 2 | Fixed - Always shows Flow vs. Volume and Pressure vs. Volume | 6 | Accepts new settings/changes                           |
| 3 | Opens Trends Setup screen                                    | 7 | Saves current setup as system default for all patients |
| 4 | Restores system defaults                                     | 8 | Top ventilation waveform                               |

#### Accessing the Ventilator View Setup Screen

- 1. Click on the patient's Main Screen parameter box. To access a remote patient, see page 6-4.
- 2. Click on Setup.
- 3. Click on Ventilator View Setup.

### **Selecting Waveforms for Display**

You can set up the display priority of ventilator parameters.

**NOTE:** If a selected waveform is not available from the bedside monitor, the next waveform is selected to fill available Infinity CentralStation waveform channels.

- 1. Open the Ventilator View Setup screen (page 15-13).
- 2. Click on Setup Waveforms. The Waveforms Setup popup displays.

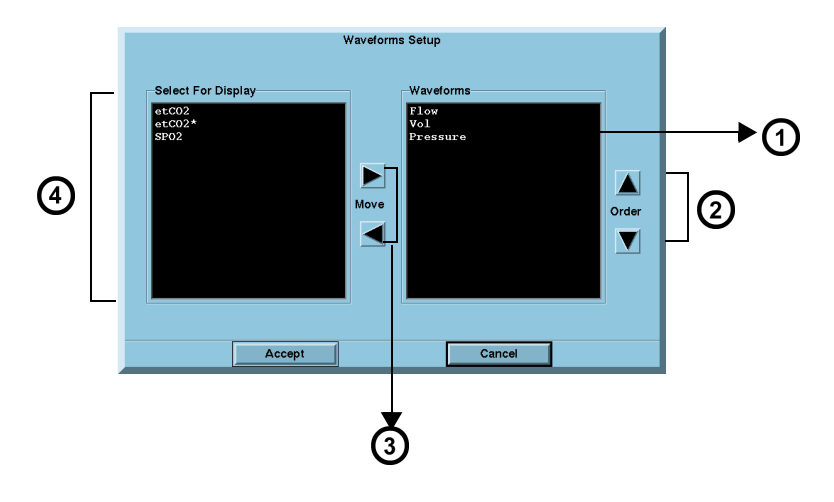

| 1 | Parameters selected for display                                 | 3 | Arrows permit moving selected parameters from one window to the other |
|---|-----------------------------------------------------------------|---|-----------------------------------------------------------------------|
| 2 | Arrows permit changing the priority order of selected waveforms | 4 | Available parameters                                                  |

### 15-13 TUV DRAFT Infinity CentralStation

<u>VF8</u>

3. Select the desired display configuration.

The left/right arrows move desired waveforms from the display window to the *Waveforms* window. The up/down arrows move parameters in a desired sort order.

**NOTE:** You may select several parameters at once before you move them from one window to the other.

- 4. Click on Accept to save or Cancel to keep prior settings.
- 5. Click on **Save as System Defaults** in the **Ventilator View Setup** screen to retain this setup as the system default.

#### Selecting Waveforms for the Trend Display

To select and prioritize ventilator parameters for trend display:

- 1. Open the **Ventilator View Setup** screen (page 15-13).
- 2. Click on Setup Trends. The Trends Order Setup popup displays.

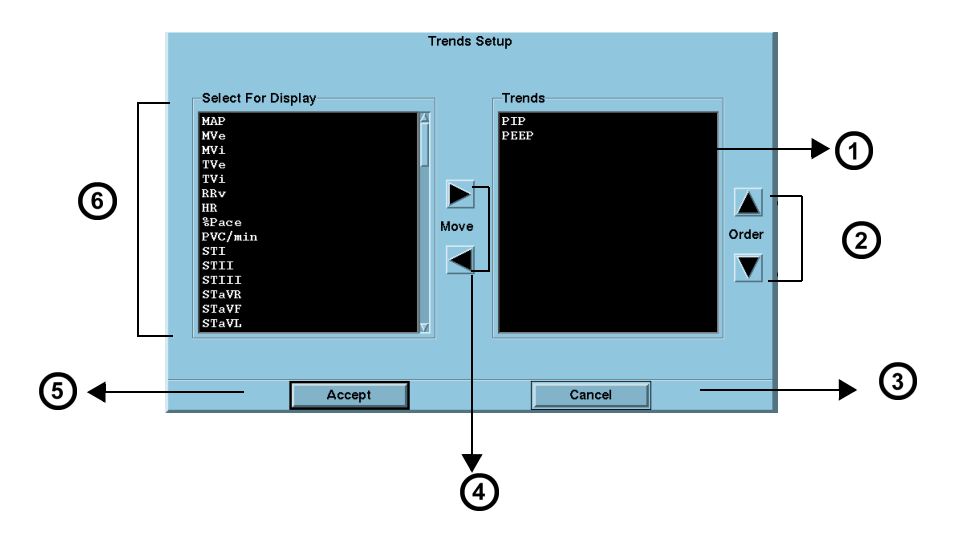

| 1 | Trends selected for display                                  | 4 | Arrows permit moving selected parameters from one window to the other |
|---|--------------------------------------------------------------|---|-----------------------------------------------------------------------|
| 2 | Arrows permit changing the priority order of selected trends | 5 | Accepts current setup                                                 |
| 3 | Cancels current setup                                        | 6 | Available parameters for selection                                    |

3. Select the desired display configuration.

The left/right arrows move the desired parameters from the display window to the *Trend* window. The up/down arrows move parameters in a desired sort order.

**NOTE:** You can select several parameters at once to move them from one window to the other.

- 4. Click on Accept to save or Cancel to keep prior settings.
- 5. Click on **Save as System Defaults** in the **Ventilator View Setup** screen to keep this setup as the system default.

15-15 TUV DRAFT Infinity CentralStation

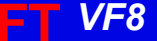

# **VentCentral Trend Parameters**

| Parameter Label | Definition                                     |
|-----------------|------------------------------------------------|
| Heart Rate      |                                                |
| HR              | ECG measurement                                |
| Ventilation     |                                                |
| AW-Temp         | Airway temperature                             |
| Cdyn            | Dynamic compliance                             |
| C20/Cdyn        | Dynamic compliance over last 20% of breath.    |
| etCO2           | End-tidal carbon dioxide                       |
| InspT%          | I:E ratio (inspiratory component)%             |
| ICO2            | Inspired CO2 (etCO2)                           |
| iO2             | Inspired oxygen                                |
| IPEEP           | Peak end expiratory airway pressure, intrinsic |
| MAP             | Mean airway pressure                           |
| Mve             | Minute volume, expired                         |
| MV s%           | Minute volume, spontaneous                     |
| MValv           | Minute volume, alveolar, total                 |
| MVe             | Expired minute volume                          |
| MVi             | Inspired minute volume                         |
| PAP             | Peak airway pressure                           |
| Pause           | Pause pressure                                 |
| PeCO2           | Mixed expired carbon dioxide                   |
| PEEP            | Peak end expiratory airway pressure            |
| PEF             | Peak expiratory flow                           |
| PIF             | Peak inspiratory flow                          |
| Raw             | Dynamic resistance                             |
| Raw e           | Expired airway resistance                      |
| Raw i           | Inspiratory dynamic resistance                 |
| RRv             | Respiratory rate                               |
| RRs             | Respiratory rate, spontaneous                  |

**VF8** 

| Parameter Label         | Definition                             |  |
|-------------------------|----------------------------------------|--|
| Ventilation (Continued) |                                        |  |
| RRm                     | Respiratory rate, mechanical           |  |
| RSBI                    | Rapid shallow breathing index          |  |
| Те                      | Expiratory time                        |  |
| Ti                      | Inspiratory time                       |  |
| TVe                     | Tidal volume, expired                  |  |
| TV Leak                 | Leakage, system                        |  |
| TValv m                 | Tidal volume, alveolar, mechanical     |  |
| TValv s                 | Tidal volume, alveolar, spontaneous    |  |
| Tva                     | Tidal volume, alveolar, total          |  |
| TVd/TV aw               | Dilution ratio, airway                 |  |
| TVCO2                   | CO2, tidal volume                      |  |
| TVe                     | Expired tidal volume                   |  |
| TVi                     | Inspired tidal volume                  |  |
| TVi m                   | Tidal volume, inspiratory, mechanical  |  |
| TVi s                   | Tidal volume, inspiratory, spontaneous |  |
| TVd aw                  | Dead space, airway (Vds)               |  |
| VCO2                    | CO2 production, minute volume          |  |
| WOBimp                  | Work of Breath imposed                 |  |
| Pulse Oximetry          |                                        |  |
| SpO2/SPO2*              | oxygen saturation                      |  |
| PLS/PLS*                | Pulse rate                             |  |
| $\Delta$ SpO2           | Delta SpO2                             |  |
| Respiration             |                                        |  |
| RR                      | Respiratory rate                       |  |
| RR                      | Respiratory rate (etCO2)               |  |
| RV                      | Respiratory rate                       |  |
| Temperatures            |                                        |  |
| T1, T2, T3              | Temperature                            |  |
| Т                       | Basic temperature                      |  |

# 15: VentCentral Option

| Parameter Label | Definition                          |
|-----------------|-------------------------------------|
| Pressures       |                                     |
| ART             | Arterial pressure                   |
| CPP             | Cerebral perfusion pressure         |
| CVP             | Central venous pressure             |
| GP1             | General pressure 1                  |
| GP2             | General pressure 2                  |
| ICP             | Intracranial pressure               |
| LA              | Left-atrial pressure                |
| NIBP            | Non-invasive blood pressure         |
| P1              | P1 pressure                         |
| P2              | P2 pressure                         |
| PA              | Pulmonary arterial pressure         |
| PWP             | Pulmonary Wedge Pressure            |
| RA              | Right arterial pressure             |
| V               | Ventricular pressure                |
| Cardiac Output  |                                     |
| BT              | Blood temperature                   |
| CCO             | Continuous cardiac output           |
| CCI             | Continuous cardiac index            |
| CCO             | Continuous cardiac output           |
| DO2             | Oxygen delivery or availability     |
| FiO2            | Fraction of inspired O2             |
| ICI             | Intermittent cardiac output index   |
| ICO             | Intermittent cardiac output         |
| PVR             | Pulmonary vascular resistance       |
| PVRI            | Pulmonary vascular resistance index |
| SVR             | Systemic vascular resistance        |
| SVRI            | Systemic vascular resistance index  |

| Parameter Label    | Definition                    |
|--------------------|-------------------------------|
| Cardio Respiration |                               |
| SaO2               | Saturation of arterial oxygen |
| SvO2               | Saturation of venous oxygen   |
| VO2                | Oxygen consumption            |
| TCP/CO2            | ·                             |
| TCO2               | Transcutaneous carbon dioxide |
| ht pwr             | Heater power                  |
| O2                 | Oxygen concentration          |
| Anesthesia         | ·                             |
| etCO2              | End-tidal carbon dioxide      |
| eO2                | Expired O2                    |
| iCO2               | Inspired CO2                  |
| FiO2               | Fraction of inspired O2       |
| RRc*               | Respiration rate              |
| SEV                | Sevoflurane                   |
| iDES               | Inspired desflurane           |
| etDES              | End-tidal desflurane          |
| iENF               | Inspired enflurane            |
| etENF              | End-tidal enflurane           |
| iHAL               | Inspired halothane            |
| etHAL              | End-tidal halothane           |
| ilSO               | Inspired isoflurane           |
| etISO              | end-tidal isoflurane          |
| iN2O               | Inspired nitrous oxide        |
| etN2O              | End-tidal nitrous oxide       |
| Lab data           |                               |
| HCO3               | Bicarbonate                   |
| hct                | Hematocrit                    |
| tHb                | Hemoglobin concentration      |
| pCO2               | Partial pressure CO2          |
| рН                 | Blood pH                      |
| pO2                | Partial pressure O2           |

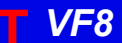

# **MIB Ventilator Alarms**

**MIB-connected ventilators:** Orange alarm messages appear in the lower right corner of the topmost Main Screen waveform channel and are available without the VentCentral option enabled.

In the VentCentral screens alarm messages appear on the right side of the information area (see arrow). When an MIB-connected ventilator is active at the Infinity CentralStation and the signal is lost, the Infinity CentralStation sounds a one-shot alarm and displays the message, *MIB Disconnected* 

**NOTE:** MIB alarm messages will be sent to and displayed at the Infinity CentralStation when you put a patient's bedside monitor in *standby* mode.

| Review        | Setup  | ADT   | Help                           |
|---------------|--------|-------|--------------------------------|
| Relearn       | Record | Print | Bed Silence 💢                  |
| View          |        | 4     | $\overrightarrow{\mathcal{V}}$ |
| BED2 Doris Da | ahlia  |       | Ventilator Alarm               |

Parameter boxes in the VentCentral screens that originate at MIB-connected ventilators do not flash when they are in alarm.

Alarm messages that originate at MIB-connected ventilators are displayed for as long as the ventilator sends them. If multiple alarm conditions occur simultaneously, the messages rotate.

Alarms that originate from the etCO<sub>2</sub>/Respiratory Mechanics Pod can be silenced remotely when the corresponding remote silence function is enabled.

# Ventilator Report

For detailed information on ventilator reports and how to request them, see page 12-20.

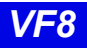

# **VentCentral Messages**

| Message                      | Description                                                                                                    | Action                                   |
|------------------------------|----------------------------------------------------------------------------------------------------|------------------------------------------|
| Trend data not available     | When you admit a new patient to Main<br>Screen, it takes a moment for the<br>trend data to be compiled. Within 1<br>minute the database will contain trend<br>data. | Exit and re-enter the trend application. |
| No trend parameters selected | Trend parameters have not been selected.                                                                                                    | Select trend parameters (page 15-14).    |
| Serious Alarm at <%s>        | There is an MIB alarm at the corresponding bed.                                                                                                    | Check the patient.                       |
| MIB Disconnected             | MIB cable is disconnected                                                                                                    | Re-connect MIB cable                     |

15-21 TUV DRAFT Infinity CentralStation

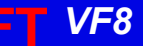

DR

### Ventilator and Device Messages/Labels

Tables on the following pages list messages, labels, and settings sent by various MIBconnected devices to the Infinity bedside monitors for display at the Infinity CentralStation.

Please refer to the table on page 15-9 for information about display of these data on the **Ventilator Settings Review** screen and the Ventilator report.

**CAUTION!** The following tables list possible labels and messages for identification purposes. For complete information about message interpretation and device operation, please refer to the equipment documentation.

### Dräger Cato Anesthesia System

NOTE: The Dräger Cato Anesthesia System is not available in the U.S.

| Parameter Label               | Description                            | Displayed in                  |
|-------------------------------|----------------------------------------|-------------------------------|
| e[HAL, ISO, ENF, SEV,<br>DES] | Expired agent                          | Ventilator screen (page 15-6) |
| i[HAL, ISO, ENF, SEV,<br>DES] | Inspired agent                         |                               |
| eCO2                          | Expired CO2                            |                               |
| iCO2                          | Inspired CO2                           |                               |
| eO2                           | Expired O2                             |                               |
| iN2O                          | Inspired N2O                           |                               |
| iO2                           | Inspired O2                            |                               |
| MAP                           | Mean Airway Pressure                   |                               |
| MVe                           | Expired Minute Volume                  |                               |
| Pause                         | Pause Pressure                         |                               |
| PIP                           | Peak Inspired Airway Pressure          |                               |
| PEEP                          | Peak End Expiratory Airway<br>Pressure |                               |
| RRc                           | Respiratory rate                       |                               |
| RRv                           | Respiratory rate                       | 7                             |
| TVe                           | Tidal volume, expired breath           |                               |

#### Dräger Cicero Anesthesia System

**NOTE:** The Dräger Cicero Anesthesia System is not available in the U.S.

| Parameter Label            | Description                         | Displayed in                              |
|----------------------------|-------------------------------------|-------------------------------------------|
| HAL, ISO, ENF, SEV,<br>DES | Expired and inspired agent          | Ventilator screen (page 15-6)             |
| eO2                        | Expired O2                          |                                           |
| iN2O                       | Inspired N2O                        |                                           |
| iO2                        | Inspired O2                         |                                           |
| MAP                        | Mean Airway Pressure                |                                           |
| MVe                        | Minute Volume, expired              |                                           |
| Pause                      | Pause Pressure                      |                                           |
| PIP                        | Peak inspired airway pressure       |                                           |
| PEEP                       | Peak end expiratory airway pressure |                                           |
| RRc                        | Respiratory rate                    |                                           |
| RRv                        | Respiratory rate                    |                                           |
| TVe                        | Tidal volume, expired breath        |                                           |
| Selected Settings          |                                     |                                           |
| HAL, ISO, ENF, SEV,<br>DES | Tidal volume, expired breath        | Ventilator Settings screen<br>(page 15-8) |
| eO2                        | Tidal volume, inspired breath       | ]                                         |

**15-23 TUV DRAFT Infinity CentralStation** 

**VF8** 

### Dräger Julian/Julian Primus/Primus Anesthesia System

**NOTE:** The Dräger Julian Primus and Dräger Primus Anesthesia Systems are not available in the U.S.

| Parameter Label              | Description                                         | Displayed in                              |
|------------------------------|-----------------------------------------------------|-------------------------------------------|
| [HAL, ISO, ENF,<br>SEV, DES] | Expired and inspired agent                          | Ventilator Settings screen<br>(page 15-8) |
| ECO2 <sup>3</sup> or etCO2   | Expired CO2                                         |                                           |
| etCO2                        | End Tidal CO2                                       |                                           |
| eN2O                         | Expired N2O                                         |                                           |
| eO2 or etO2                  | Expired O2                                          |                                           |
| iN2O                         | Inspired N2O                                        |                                           |
| iCO2 <sup>1</sup>            | Inspired CO2                                        |                                           |
| iO2                          | Inspired O2                                         |                                           |
| MAP                          | Mean Airway Pressure                                |                                           |
| MVe                          | Minute Volume, expired                              |                                           |
| Pause                        | Pause Pressure                                      |                                           |
| PIP                          | Peak inspired airway pressure                       |                                           |
| PEEP                         | Peak end expiratory airway pressure                 |                                           |
| RRc                          | Respiratory rate (CO2)                              |                                           |
| RRv                          | Respiratory rate (Volume/flow/pressure/<br>derived) |                                           |
| TVe                          | Tidal volume, expired breath                        |                                           |
| Cdyn <sup>1</sup>            | Compliance                                          |                                           |
| Baro Prsr <sup>1</sup>       | Barometric Pressure                                 |                                           |
| Leakage <sup>1</sup>         | Leakage                                             |                                           |
| IMAC <sup>1</sup>            | Inspired MAC (minimum alveolar concentration)       |                                           |
| eMAC <sup>1</sup>            | Expired MAC                                         |                                           |
| APNEAt <sup>1</sup>          | Apnea Duration                                      |                                           |
| Delta O2 <sup>1</sup>        | (iO2 - eO2)                                         |                                           |
| Selected Settings            |                                                     |                                           |
| iO2 set                      | iO2 setting                                         | Ventilator Settings screen                |
| TVi set <sup>1</sup>         | Tidal volume, inspired breath                       | (page 15-8)                               |
| Ti set <sup>1</sup>          | Inspiratory Time                                    |                                           |
| IPPV FREQ <sup>1</sup>       | frequency                                           |                                           |
| INT PEEP set <sup>1</sup>    | Intermittent PEEP                                   |                                           |
| P Support <sup>1</sup>       | Support Pressure                                    | ]                                         |
| PIP set <sup>1</sup>         | Maximum Inspired Airway Pressure                    | ]                                         |
| FLOW trig set <sup>1</sup>   | Flow Trigger                                        | ]                                         |
| F Gas Flow                   | Fresh Gas Flow                                      | ]                                         |

| Alarm Messages              |                                                                                                    |                                                                                                    |
|-----------------------------|----------------------------------------------------------------------------------------------------|----------------------------------------------------------------------------------------------------|
| Message                     | Description                                                                                                    | Displayed in                                                                                                    |
| APNEA                       | Apnea                                                                                                    | Main Screen-lower right hand                                                                                                    |
| Paw > HI LIM                | Airway pressure > high limit                                                                                                    | corner of the top waveform                                                                                                    |
| Ventilator Alarm            | <ul> <li>Inspired Agent &gt; High Limit<sup>1</sup></li> <li>Expired Agent &gt; High Limit<sup>1</sup></li> <li>Mean Airway Pressure &lt; -2 mbar</li> <li>Problems with Ventilator<sup>1</sup></li> <li>Internal Temperature High<sup>1</sup></li> <li>Gas Supply Alarm<sup>1</sup></li> <li>Ventilator Communication lost<sup>1</sup></li> <li>Fresh Gas delivery failure<sup>1</sup></li> <li>O2 Cylinder empty without wall supply<sup>1</sup></li> <li>O2 Cylinder not connected<sup>1</sup></li> <li>N2O Cylinder empty<sup>1</sup></li> <li>N2O delivery failure<sup>1</sup></li> <li>O2 delivery failure<sup>1</sup></li> <li>Internal/external switch over valve error<sup>1</sup></li> <li>Circle Occluded<sup>1</sup></li> <li>Ventilator not in locked position<sup>1</sup></li> </ul> | Bed View-information area, right<br>below menu buttons<br>Alarm causes that are labelled as<br>' <i>Ventilator Alarm</i> ' refer to non-<br>clinical device conditions. All other<br>alarm messages refer to clinical<br>events that violate a setting that<br>can be configured at the ventilator. |
| O2 SUPPLY?                  | O2 Supply Pressure Low                                                                                                    |                                                                                                    |
| iO2 < LO LIM                | Inspiratory O2 < low limit                                                                                                    |                                                                                                    |
| Patient Disconnect          | Breathing System Disconnected                                                                                                    |                                                                                                    |
| AW-TEMP>HI LIM <sup>1</sup> | Airway temperature > high limit                                                                                                    |                                                                                                    |
| N20 Fail                    | N20 delivery failure                                                                                                    |                                                                                                    |
| Air Fail                    | Air delivery failure                                                                                                    |                                                                                                    |
| Fresh Gas Fail <sup>1</sup> | Fresh gas failure                                                                                                    |                                                                                                    |
| O2 Fail                     | O2 delivery failure                                                                                                    |                                                                                                    |
| No Fresh Gas <sup>1</sup>   | No fresh gas                                                                                                    |                                                                                                    |
| Waveforms <sup>1</sup>      |                                                                                                    |                                                                                                    |
| Paw                         | Airway Pressure                                                                                                    | Ventilator Screen                                                                                                    |
| Flow                        | Flow (Insp/exp)                                                                                                    | (page 15-5)                                                                                                    |
| CO2<br>Loops                | Only 2 waveforms can display. If CO2 is<br>available, Paw displays with it. Flow is only<br>available if CO2 is not.                                                                                                    |                                                                                                    |

# 15: VentCentral Option

| Mode Display                                                                                                    |                                 |
|----------------------------------------------------------------------------------------------------|---------------------------------|
| Mode at Device                                                                                                    | Mode at Infinity CentralStation |
| IPPV                                                                                                    | IPPV <sup>2</sup>               |
| SIMV                                                                                                    | SIMV                            |
| PCV                                                                                                    | PC                              |
| VCV                                                                                                    | VC                              |
| Standby                                                                                                    | Standby                         |
| PSV                                                                                                    | PS                              |
| Man/Spont                                                                                                    | Man/Spont                       |
| Fresh Gas external                                                                                                    | Fresh Gas EXT                   |
| Pressure Support added to Volume Control                                                                                                    | VC+PS                           |
| Pressure Support added to Pressure Control                                                                                                    | PC+PS                           |
| <sup>1</sup> Applicable only to <b>Dräger Primus</b><br><sup>2</sup> In some languages IPPV is used for CMV or VC<br><sup>3</sup> Applicable only to <b>Dräger Julian</b> |                                 |

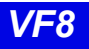

VF8

DRA

### Dräger Narkomed IIC / IV / 6000 / 6400 Anesthesia System

| Parameter Label               | Description                                                                                                    | Displayed in                                                                                                    |
|-------------------------------|----------------------------------------------------------------------------------------------------|----------------------------------------------------------------------------------------------------|
| i[HAL, ISO, ENF,<br>SEV, DES] | Inspired agent                                                                                                    | Ventilator Settings screen<br>(page 15-8)                                                                                                    |
| e[HAL, ISO, ENF,<br>SEV, DES] | Expired agent                                                                                                    |                                                                                                    |
| etCO2                         | Expired CO2                                                                                                    |                                                                                                    |
| iCO2                          | Inspired CO2                                                                                                    |                                                                                                    |
| eO2 or etO2                   | Expired O2                                                                                                    |                                                                                                    |
| iO2                           | Inspired O2                                                                                                    |                                                                                                    |
| iN2O                          | Inspired N2O                                                                                                    |                                                                                                    |
| etN2O                         | Expired N2O (6000 and 6400 only)                                                                                                    |                                                                                                    |
| MAP                           | Mean Airway Pressure                                                                                                    |                                                                                                    |
| MVe                           | Minute Volume, expired                                                                                                    |                                                                                                    |
| PIP                           | Peak inspired airway pressure                                                                                                    |                                                                                                    |
| PEEP                          | Peak end expiratory airway pressure                                                                                                    |                                                                                                    |
| RRc                           | Respiratory rate                                                                                                    |                                                                                                    |
| RRv                           | Respiratory rate                                                                                                    |                                                                                                    |
| TVe                           | Tidal volume, expired breath                                                                                                    |                                                                                                    |
| Selected Settings (II         | C and IV only)                                                                                                    |                                                                                                    |
| iO2 set                       | iO2 setting                                                                                                    | Ventilator Settings screen<br>(page 15-8)                                                                                                    |
| Waveforms                     |                                                                                                    |                                                                                                    |
| Paw                           | Airway Pressure                                                                                                    | Ventilator Screen                                                                                                    |
| Flow                          | Flow (Insp/exp)                                                                                                    | (page 15-5)                                                                                                    |
| Alarms                        |                                                                                                    |                                                                                                    |
| APNEA                         | Apnea                                                                                                    | Main Screen-lower right hand                                                                                                    |
| Paw > HI LIM                  | Airway pressure > high limit                                                                                                    | corner of the top waveform                                                                                                    |
| iO2 > HI LIM                  | Inspired O2 > high limit                                                                                                    |                                                                                                    |
| Ventilator Alarm              | <ul> <li>Agent &gt; High Limit</li> <li>Ventilator failure</li> <li>Ventilator Communication lost</li> <li>Mean Airway Pressure &lt; -2 mbar</li> <li>CO2 device error</li> <li>Check expiration valve</li> </ul> | Bed View-information area, right<br>below menu buttons<br>Alarm causes that are labelled as<br>' <i>Ventilator Alarm</i> ' refer to non-<br>clinical device conditions. All other |
| O2 SUPPLY?                    | O2 Supply Pressure Low                                                                                                    | alarm messages refer to clinical events that violate a setting that                                                                                                    |
| No Fresh Gas                  | No fresh gas                                                                                                    | can be configured at the ventilator.                                                                                                    |
| Low Battery                   | Low battery                                                                                                    | -                                                                                                    |
| PEEP > HI LIM                 | PEEP exceeds high limit                                                                                                    |                                                                                                    |
| MVe < LO LIM                  | MVe below lower alarm limit                                                                                                    |                                                                                                    |
| etCO2< LO LIM                 | etCO2 below lower limit                                                                                                    |                                                                                                    |
| etCO2>HI LIM                  | etCO2 exceeds upper limit                                                                                                    |                                                                                                    |

15-27 TUV DRAFT Infinity CentralStation

### Dräger Fabius GS/Fabius CE/Tiro Anesthesia System

NOTE: The Dräger Fabius CE Anesthesia System is not available in the U.S.

| Parameter                  | Description                         | Displayed in               |
|----------------------------|-------------------------------------|----------------------------|
| Pause                      | Plateau Pressure                    | Ventilator Settings screen |
| iO2                        | Inspired O2                         | (page 15-8)                |
| MAP                        | Mean Airway Pressure                |                            |
| MVe                        | Minute Volume, expired              |                            |
| PIP                        | Peak inspired airway pressure       |                            |
| PEEP                       | Peak end expiratory airway pressure |                            |
| RRv                        | Respiratory rate                    |                            |
| TVe                        | Tidal volume, expired breath        |                            |
| Air Flow <sup>4</sup>      | Air flow (Fabius GS only)           |                            |
| N2O Flow <sup>4</sup>      | Nitrous oxide flow                  |                            |
| O2 Flow <sup>4</sup>       | Oxygen flow                         |                            |
| Setting                    | Description                         | Displayed in               |
| TVi set                    | Inspired Tidal Volume setting       | Ventilator Settings screen |
| I:E I part                 | I:E ratio - inspiratory component   | (page 15-8)                |
| I:E E part                 | I:E ratio - expiratory component    |                            |
| IPPV FREQ                  | IPPV frequency setting              |                            |
| INT PEEP set               | Intermittent PEEP setting           |                            |
| PIP set                    | PIP setting                         |                            |
| FLOW Trig set <sup>1</sup> | Flow trigger Level setting          |                            |
| i FLOW set <sup>1</sup>    | Inspiratory flow setting            |                            |
| P Support <sup>1</sup>     | Support pressure                    |                            |

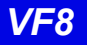

| Alarm Messages                                                                                                    | Description                                                                                                    | Displayed in                                                                                                    |
|----------------------------------------------------------------------------------------------------|----------------------------------------------------------------------------------------------------|----------------------------------------------------------------------------------------------------|
| APNEA                                                                                                    | Apnea                                                                                                    | Main Screen-lower right hand                                                                                                    |
| Paw > HI LIM                                                                                                    | Airway pressure > high limit                                                                                                    | corner of the top waveform                                                                                                    |
| Ventilator Alarm                                                                                                    | <ul> <li>Alrway pressure &gt; high limit</li> <li>Mean Airway Pressure &lt; -2 mbar</li> <li>PEEP &gt; Pressure Threshold for 15 seconds</li> <li>Problems with Respirator</li> <li>No Fresh Gas</li> <li>Check APL Valve</li> <li>Pressure Measurement Inoperable<sup>2</sup></li> <li>Internal System Fault<sup>2</sup></li> <li>Power Supply Error<sup>2</sup></li> <li>Problems with Ventilator<sup>2</sup></li> <li>Loss of Data<sup>2</sup></li> </ul> | channel<br>Bed View-information area, right<br>below menu buttons<br>Alarm causes that are labelled as<br><i>Ventilator Alarm</i> ' refer to non-<br>clinical device conditions. All other<br>alarm messages refer to clinical<br>events that violate a setting that<br>can be configured at the ventilator. |
| 02 SUPPLY?                                                                                                    | O2 Supply pressure low                                                                                                    | -                                                                                                    |
| iO2 < I O LIM                                                                                                    | Inspiratory O2 < low limit                                                                                                    | -                                                                                                    |
| BATTERY <sup>2</sup>                                                                                                    | Battery low                                                                                                    | -                                                                                                    |
| Patient Disconnect <sup>2</sup>                                                                                                    | Breathing system disconnected                                                                                                    | -                                                                                                    |
| APL Valve? <sup>1</sup>                                                                                                    | Check APL valve                                                                                                    | -                                                                                                    |
| Waveforms                                                                                                    |                                                                                                    |                                                                                                    |
| Paw                                                                                                    | Airway Pressure                                                                                                    | Ventilator Screen                                                                                                    |
| Flow                                                                                                    | Flow (Insp/exp)                                                                                                    | – (page 15-5)                                                                                                    |
| Loops <sup>1</sup>                                                                                                    |                                                                                                    | -                                                                                                    |
| Mode Display                                                                                                    |                                                                                                    |                                                                                                    |
| Mode at Device                                                                                                    |                                                                                                    | Mode at Infinity CentralStation                                                                                                    |
| IPPV                                                                                                    |                                                                                                    | IPPV <sup>3</sup>                                                                                                    |
| SIMV <sup>1</sup>                                                                                                    |                                                                                                    | SIMV                                                                                                    |
| PCV <sup>1</sup>                                                                                                    |                                                                                                    | PC                                                                                                    |
| Standby                                                                                                    |                                                                                                    | Standby                                                                                                    |
| PSV <sup>1</sup>                                                                                                    |                                                                                                    | PS                                                                                                    |
| Man/Spont                                                                                                    |                                                                                                    | Man/Spont                                                                                                    |
| Fresh Gas external                                                                                                    |                                                                                                    | Fresh Gas EXT                                                                                                    |
| <sup>1</sup> Not applicable to Dräger Fabius CE<br><sup>2</sup> Applicable only to Dräger Fabius CE<br><sup>3</sup> In some languages IPPV is used for CMV or VC<br><sup>4</sup> Applicable only to Dräger Fabius GS |                                                                                                    |                                                                                                    |

### Dräger Apollo Anesthesia System

**NOTE:** The Dräger Apollo Anesthesia System is not available in Canada.

| Parameter                    | Description                         | Displayed in                              |
|------------------------------|-------------------------------------|-------------------------------------------|
| [HAL, ISO, ENF,<br>SEV, DES] | Expired and inspired agent          | Ventilator Settings screen<br>(page 15-8) |
| ECO2                         | Expired CO2                         | 1                                         |
| eO2                          | Expired O2                          | 1                                         |
| iN2O                         | Inspired N2O                        | 1                                         |
| iO2                          | Inspired O2                         | 1                                         |
| MAP                          | Mean Airway Pressure                | 1                                         |
| MVe                          | Minute Volume, expired              | 1                                         |
| Pause                        | Pause Pressure                      | 1                                         |
| PIP                          | Peak inspired airway pressure       | 1                                         |
| PEEP                         | Peak end expiratory airway pressure | 1                                         |
| RRc                          | Respiratory rate                    | 1                                         |
| RRv                          | Respiratory rate                    | 1                                         |
| TVe                          | Tidal volume, expired breath        | 1                                         |
| Baro Prsr                    | Barometric Pressure                 | 1                                         |
| Leakage                      | Leakage                             | 1                                         |
| iMAC                         | Inspired MAC                        | 1                                         |
| eMAC                         | Expired MAC                         | 1                                         |
| APNEA t                      | Apnea Duration                      | 1                                         |
| Delta O2                     | (iO2 - eO2)                         | 1                                         |
| Setting                      | Description                         | Displayed in                              |
| TVi set                      | Inspired Tidal Volume setting       | Ventilator Settings screen                |
| I:E I part                   | I:E ratio - inspiratory component   | (page 15-8)                               |
| I:E E part                   | I:E ratio - expiratory component    | 1                                         |
| IPPV FREQ                    | IPPV frequency setting              | 1                                         |
| INT PEEP set                 | Intermittent PEEP setting           | 1                                         |
| PIP set                      | PIP setting                         | 1                                         |

FT VF8

| Alarm Messages                           | Description                                                                                                    | Displayed in                                                                                                    |  |
|------------------------------------------|----------------------------------------------------------------------------------------------------|----------------------------------------------------------------------------------------------------|--|
| APNEA                                    | Apnea                                                                                                    | Main Screen-lower right hand<br>corner of the top waveform<br>channel                                                                                                    |  |
| Paw > HI LIM                             | Airway pressure > high limit                                                                                                    |                                                                                                    |  |
| Ventilator Alarm                         | <ul> <li>Mean Airway Pressure &lt; -2 mbar</li> <li>PEEP &gt; Pressure Threshold for 15 seconds</li> <li>Problems with Respirator</li> <li>No Fresh Gas</li> <li>Check APL Valve</li> <li>Pressure Measurement Inoperable</li> <li>Internal System Fault</li> <li>Power Supply Error</li> <li>Problems with Ventilator</li> <li>Loss of Data</li> </ul> | Bed View-information area, right<br>below menu buttons<br>Alarm causes that are labelled as<br>' <i>Ventilator Alarm</i> ' refer to non-<br>clinical device conditions. All other<br>alarm messages refer to clinical<br>events that violate a setting that<br>can be configured at the ventilator. |  |
| O2 SUPPLY?                               | O2 Supply Pressure Low                                                                                                    | -                                                                                                    |  |
| iO2 < LO LIM                             | Inspiratory O2 < low limit                                                                                                    | -                                                                                                    |  |
| BATTERY                                  | Battery Low                                                                                                    |                                                                                                    |  |
| Patient Disconnect                       | Breathing System Disconnected                                                                                                    |                                                                                                    |  |
| Waveforms                                | •                                                                                                    |                                                                                                    |  |
| Paw                                      | Airway Pressure                                                                                                    | Ventilator Screen                                                                                                    |  |
| Flow                                     | Flow (Insp/exp)                                                                                                    | (page 15-5)                                                                                                    |  |
| Loops                                    | •                                                                                                    | 1                                                                                                    |  |
| Mode Display                             |                                                                                                    |                                                                                                    |  |
| Mode at Device                           |                                                                                                    | Mode at Infinity CentralStation                                                                                                    |  |
| IPPV                                     |                                                                                                    | IPPV <sup>1</sup>                                                                                                    |  |
| SIMV                                     |                                                                                                    | SIMV                                                                                                    |  |
| PCV                                      |                                                                                                    | PC                                                                                                    |  |
| VCV                                      |                                                                                                    | VC                                                                                                    |  |
| Standby                                  |                                                                                                    | Standby                                                                                                    |  |
| PSV                                      |                                                                                                    | PS                                                                                                    |  |
| Man/Spont                                |                                                                                                    | Man/Spont                                                                                                    |  |
| Fresh Gas external                       |                                                                                                    | Fresh Gas EXT                                                                                                    |  |
| Pressure Support added to Volume Control |                                                                                                    | VC+PS                                                                                                    |  |
| Pressure Support add                     | ded to Pressure Control                                                                                                    | PC+PS                                                                                                    |  |
| <sup>1</sup> In some languages I         | PPV is used for CMV or VC                                                                                                    |                                                                                                    |  |

### Dräger Zeus Anesthesia System

**NOTE:** The Zeus Anesthesia System is not available in the U.S.or Canada.

| Parameter                      | Description                    | Displayed in               |
|--------------------------------|--------------------------------|----------------------------|
| Air Flow                       | Air flow                       | Ventilator Settings screen |
| Baro Prsr                      | Barometric Pressure            | (page 15-8)                |
| Cdyn                           | Compliance                     |                            |
| et[HAL, ISO, ENF,<br>SEV, DES] | Expired agent                  |                            |
| etCO2                          | Expired CO2                    |                            |
| etN2O                          | Expired N2O                    |                            |
| etO2                           | Expired O2                     |                            |
| i[HAL, ISO, ENF,<br>SEV, DES]  | Inspired agent                 |                            |
| iCO2                           | Inspired CO2                   |                            |
| iN2O                           | Inspired N2O                   |                            |
| iO2                            | Inspired O2                    |                            |
| Leakage                        | Leakage                        |                            |
| MAP                            | Mean Airway Pressure           |                            |
| MVe                            | Minute Volume, expired         |                            |
| MVe s                          | Minute Volume, spontaneous     |                            |
| MVm                            | Mandatory MV                   |                            |
| N2O Flow                       | Nitrous oxide flow             |                            |
| O2 Flow                        | Oxygen flow                    |                            |
| O2 Supply Prsr                 | O2 supply pressure             |                            |
| Pause                          | Pause Pressure                 |                            |
| PIP                            | Peak inspired airway pressure  |                            |
| Raw                            | Resistance                     |                            |
| RRc                            | Respiratory rate (CO2)         |                            |
| RRm                            | Respiratory rate (mandatory)   |                            |
| RRv                            | Respiratory rate (volume/flow) |                            |
| TVe                            | Tidal volume, expired breath   |                            |
| TVm                            | Mandatory Tidal volume         |                            |
| TVs                            | Spontaneous Tidal volume       | 7                          |

| Setting          | Description                           | Displayed in                              |  |
|------------------|---------------------------------------|-------------------------------------------|--|
| ASB RAMP set     | Assisted spontaneous breathing ramp   | Ventilator Settings screen<br>(page 15-8) |  |
| F Gas Flow       | Fresh gas flow                        |                                           |  |
| FLOW Trig set    | Flow trigger Level setting            | -                                         |  |
| I:E E part       | I:E ratio - expiratory component      | -                                         |  |
| I:E I part       | I:E ratio - inspiratory component     | -                                         |  |
| INT PEEP set     | Intermittent PEEP setting             | -                                         |  |
| IPPV FREQ        | IPPV frequency setting                | -                                         |  |
| PEEP set         | PEEP setting                          | -                                         |  |
| PIP set          | PIP setting                           | -                                         |  |
| Te set           | Expiratory time setting               | -                                         |  |
| Ti set           | Inspiratory time setting              | -                                         |  |
| TVi set          | Inspired Tidal Volume setting         | -                                         |  |
| Alarm Messages   | Description                           | Displayed in                              |  |
| AIR SUPPLY?      | Air supply low                        | Main Screen-lower right hand              |  |
| AW-TEMP>HI LIM   | Airway temperature exceeds high limit | corner of the top waveform                |  |
| etCO2< LO LIM    | etCO2 below lower limit               | Bed View-information area right           |  |
| etCO2>HI LIM     | etCO2 exceeds upper limit             | below menu buttons                        |  |
| iO2 > HI LIM     | Inspiratory O2 exceeds high limit     | -                                         |  |
| iO2 < LO LIM     | Inspiratory O2 below low limit        | -                                         |  |
| MVe < LO LIM     | MVe below lower alarm limit           | -                                         |  |
| MVe > HI LIM     | MVe exceeds upper alarm limit         | -                                         |  |
| O2 SUPPLY?       | O2 Supply Pressure Low                | -                                         |  |
| Paw > HI LIM     | Airway pressure > high limit          |                                           |  |
| Ventilator Alarm | Check Flow Sensor                     | Alarm causes that are labelled as         |  |
|                  | Battery error                         | clinical device conditions. All other     |  |
|                  | CO2 device error                      | alarm messages refer to clinical          |  |
|                  | Problems with respirator              | can be configured at the ventilator.      |  |
| Mayoformo        |                                       |                                           |  |
|                  |                                       | Ventilator Screen                         |  |
| Flow             | Flow (Insp/exp)                       | – (page 15-5)                             |  |
| Paw              | Ainway Pressure                       | _                                         |  |
| Mode Display     |                                       |                                           |  |
| Mode at Dovice   |                                       | Mode at Infinity ContralStation           |  |
|                  |                                       |                                           |  |
| IPP\//AutoFlow/  |                                       |                                           |  |
|                  |                                       | PC                                        |  |
| SIMV/AutoElow/   |                                       | SIMV                                      |  |
| Standby          |                                       | Standby                                   |  |

15-33 TUV DRAFT Infinity CentralStation

DR

### Ohmeda Modulus CD Anesthesia System

| Parameter         | Description                    | Displayed in                              |  |
|-------------------|--------------------------------|-------------------------------------------|--|
| MAP               | Mean Airway Pressure           | Ventilator Settings screen                |  |
| MVe               | Minute Volume, expired         | (page 15-8)<br>-                          |  |
| Pause             | Pause Pressure                 |                                           |  |
| PIP               | Peak inspired airway pressure  |                                           |  |
| RRv               | Respiratory rate (volume/flow) |                                           |  |
| TVe               | Tidal volume, expired breath   |                                           |  |
| Selected Settings | ·                              |                                           |  |
| iO2 set           | iO2 setting                    | Ventilator Settings screen<br>(page 15-8) |  |

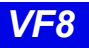

### Dräger BabyLog Ventilator

| Parameters      |                                                 |                                        |
|-----------------|-------------------------------------------------|----------------------------------------|
| Gas Trans Coeff | Gas transport coefficient                       | Ventilator Settings screen (page 15-8) |
| I:E I-Part      | I:E ratio (Inspiratory component)               |                                        |
| iO2             | Inspired O2                                     |                                        |
| TV Leak         | Leakage in system                               |                                        |
| MAP             | Mean airway pressure                            |                                        |
| MVe             | Expired minute volume - high resistance         |                                        |
| MVe / I         | Expired minute volume - low resistance          |                                        |
| MV s%           | Minute volume, spontaneous fraction             |                                        |
| PEEP            | Peak end expiratory pressure                    |                                        |
| PIP             | Peak inspired airway pressure                   |                                        |
| RRv             | Respiratory rate - vol/flow                     |                                        |
| TVeml           | Tidal volume, expiratory                        |                                        |
| TVhfml          | Tidal volume, high frequency                    |                                        |
| Settings        |                                                 |                                        |
| APNEA TIME      | Apnea time limit                                | Ventilator Settings screen (page 15-8) |
| FLOW            | Expiratory flow setting                         |                                        |
| i FLOW          | Inspiratory flow setting                        |                                        |
| SIMV FREQ       | Frequency, IMV                                  |                                        |
| HFV AMPL        | High frequency ventilation (HFV) mode amplitude |                                        |
| HFV FREQHz      | HFV mode frequency                              |                                        |
| I:E E-Part      | I:E ratio - expiratory component                |                                        |
| Te set          | I:E ratio (expiratory time)                     |                                        |
| I:E I-Part      | I:E - inspiratory component                     |                                        |
| Ti set          | Inspiratory time                                |                                        |
| iO2 set         | Inspired O2 setting                             |                                        |
| MV ALM DLY      | Minute volume alarm delay                       |                                        |
| MV HI LIM       | Upper minute volume alarm limit                 |                                        |
| MV LO LIM       | Lower minute volume alarm limit                 |                                        |
| PIP set         | PIP setting                                     | ]                                      |
| PEEP set        | PEEP setting                                    | 1                                      |
| TRIG VOL        | Trigger volume                                  | 1                                      |
| Vent:           | Babylog                                         | 1                                      |

**VF8** 

### Dräger Evita 1 Ventilator

**NOTE:** The Dräger Evita 1 Ventilator is not available in the U.S.

| Alarm Messages   | Description                                                   | Displayed in                             |
|------------------|---------------------------------------------------------------|------------------------------------------|
| Paw > HI LIM     | Paw exceeds upper alarm limit                                 | Main Screen-lower right hand corner of   |
| AW -TEMP>HI LIM  | Airway temperature exceeds upper limit                        | the top waveform channel                 |
| AW -TEMP INOP    | Airway temperature measurement inoperable                     | menu buttons                             |
| Ventilator Alarm | Airway temperature sensor alarm                               | ]                                        |
|                  | <ul> <li>Check expiration - valve</li> </ul>                  | Alarm causes that are labelled as        |
|                  | <ul> <li>Failed to cycle</li> </ul>                           | 'Ventilator Alarm' refer to non-clinical |
|                  | <ul> <li>The gas mixer is faulty</li> </ul>                   | device conditions. All other alarm       |
|                  | <ul> <li>Faulty pressure measurement</li> </ul>               | violate a setting that can be configured |
|                  | <ul> <li>Problems with respirator (Evita)</li> </ul>          | at the ventilator.                       |
|                  | <ul> <li>Respirator synchronization<br/>inoperable</li> </ul> |                                          |
|                  | The device temperature of the respirator is too high          |                                          |
|                  | <ul> <li>Volume measurement<br/>unsuccessful</li> </ul>       |                                          |
|                  | The volume is not constant                                    |                                          |
|                  | <ul> <li>Faulty airway temperature<br/>measurement</li> </ul> |                                          |
| APNEA            | Apnea alarm                                                   |                                          |
| ASB>4 SEC        | ASB is longer than 4 sec                                      |                                          |
| Patient          | Patient Disconnect                                            |                                          |
| AIR SUPPLY?      | Gas supply, air                                               |                                          |
| O2 SUPPLY?       | Gas supply, O2                                                |                                          |
| iO2 > HI LIM     | iO2 exceeds higher limit                                      |                                          |
| IO2 < LO LIM     | iO2 is below lower alarm limit                                |                                          |
| % O2 ERR         | iO2 measurement inoperable                                    |                                          |
| MVe < LO LIM     | Mve is below lower alarm limit                                |                                          |
| MVe > HI LIM     | Mve exceeds upper alarm limit                                 | ]                                        |
| RR > HI LIM      | RR exceeds upper alarm limit                                  | ]                                        |

### Ventilator and Device Messages/Labels

| Parameter Labels  | Description                                       | Displayed in                           |
|-------------------|---------------------------------------------------|----------------------------------------|
| AW Temp           | Airway temperature                                | Ventilator Settings screen (page 15-8) |
| Cdyn              | Dynamic compliance                                |                                        |
| I:E I-Part        | I:E ratio (inspiratory component)                 |                                        |
| iO2               | Inspired O2                                       |                                        |
| MAP               | Mean airway pressure                              |                                        |
| MVe               | Expired minute volume                             |                                        |
| MVe s             | Spontaneous expired minute volume                 |                                        |
| Occlusion Press   | Occlusion pressure                                |                                        |
| Paw MIN           | Minimum airway pressure                           |                                        |
| Pause             | Pause pressure                                    |                                        |
| PEEP              | Peak end expiratory airway pressure               |                                        |
| IPEEP             | Peak end expiratory airway<br>pressure, intrinsic |                                        |
| PIP               | Peak inspired airway pressure                     |                                        |
| Raw               | Dynamic resistance                                |                                        |
| RRv               | Respiratory rate - vol/flow - pediatric           |                                        |
| RRs               | Spontaneous respiratory rate                      |                                        |
| TVe               | Tidal volume expired breath                       |                                        |
| Trapped VOL       | Trapped volume                                    |                                        |
| Selected Settings | Description                                       | Displayed in                           |
| APNEA TIME        | Apnea time                                        | Ventilator Settings screen (page 15-8) |
| ASB RAMP set      | Assisted spontaneous breathing<br>ramp            |                                        |
| ASB set           | Assisted spontaneous breathing                    |                                        |
| BIPAP HI P set    | BIPAP high pressure                               |                                        |
| BIPAP HI T set    | HIPAP high time                                   |                                        |
| BIPAP LO P set    | BIPAP low pressure                                |                                        |
| BIPAP LO T set    | BIPAP low time                                    |                                        |
| FLOW Trig set     | Flow trigger                                      |                                        |
| SIMV FREQ         | Frequency, IMV - SIMV                             |                                        |
| IPPV FREQ         | IPPV Frequency                                    |                                        |
| I:E E-Part        | I:E ratio (expiratory component)                  |                                        |
| I:E I-Part        | I:E ratio (inspiratory component)                 |                                        |
| iO2 set           | Inspired O2 setting                               |                                        |
| MAX iFLOW set     | Maximum inspired flow                             |                                        |
| PIP set           | PIP setting                                       |                                        |
| PEEP set          | PEEP setting                                      |                                        |

FT VF8

# 15: VentCentral Option

| Selected Settings<br>(continued) | Description               | Displayed in                           |
|----------------------------------|---------------------------|----------------------------------------|
| INT PEEP set                     | Intermittent PEEP setting | Ventilator Settings screen (page 15-8) |
| TACHY LENGTH                     | Tachyapnea duration       |                                        |
| TACHY FREQ                       | Tachyapnea frequency      |                                        |
| TVi set                          | Inspired tidal volume     |                                        |
| TRIG PRESS                       | Trigger pressure          |                                        |
| Vent:                            | Evita 1                   |                                        |

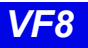

### **Dräger Evita 2 Ventilator**

| Alarm Messages        | Description                                                        | Displayed in                  |
|-----------------------|--------------------------------------------------------------------|-------------------------------|
| Paw > HI LIM          | Paw exceeds upper alarm limit                                      | Main Screen - lower right     |
| AW -TEMP>HI LIM       | AW -TEMP exceeds upper alarm limit                                 | hand corner of the top        |
| Ventilator Alarm      | Airway temperature measurement unsuccessful                        |                               |
|                       | <ul> <li>Check expiration - valve</li> </ul>                       | Bed View - information        |
|                       | Check flow sensor                                                  | area right below the menu     |
|                       | CO2 device failure                                                 | bullons.                      |
|                       | CO2 not calibrated                                                 | Alarm causes that are         |
|                       | • CO2 sensor disconnected or malfunctioning                        | labelled as 'Ventilator       |
|                       | Failure to cycle                                                   | device conditions. All        |
|                       | • Gas mixer inoperable                                             | other alarm messages          |
|                       | Pressure measurement unsuccession                                  | refer to clinical events that |
|                       | Problems with respirator     Pespirator synchronization inonerable | be configured at the          |
|                       | Device temperature is too high                                     | ventilator.                   |
|                       | Volume measurement unsuccessful                                    |                               |
|                       | Volume is inconsistent.                                            |                               |
|                       | Airway temperature sensor alarm                                    |                               |
| APNEA                 | Apnea alarm                                                        |                               |
| ASB>4 SEC             | ASB is more than 4 sec                                             |                               |
| Patient<br>Disconnect | Patient may be disconnected from ventilator                        |                               |
| etCO2< LO LIM         | etCO2 below lower alarm limit                                      |                               |
| etCO2 > HI LIM        | etCO2 exceeds upper alarm limit                                    |                               |
| AIR SUPPLY?           | Gas supply alarm, air                                              |                               |
| O2 SUPPLY?            | Gas supply alarm, O2                                               |                               |
| iO2 < LO LIM          | iO2 less than lower alarm limit                                    |                               |
| iO2> HI LIM           | iO2 exceeds upper alarm limit                                      |                               |
| % O2 ERR              | iO2 measurement unsuccessful                                       |                               |
| MVe < LO LIM          | MVe is below lower alarm limit                                     |                               |
| MVe > HI LIM          | MVe exceeds upper alarm limit                                      |                               |
| PEEP > HI LIM         | PEEP exceeds upper alarm limit                                     |                               |
| RR > HI LIM           | RR exceeds upper alarm limit                                       |                               |

VF<u>8</u>

| Parameter Labels | Description                                   | Displayed in               |
|------------------|-----------------------------------------------|----------------------------|
| Paw MIN          | Minimum airway pressure                       | Ventilator Settings screen |
| AW-Temp          | Airway temperature                            | (page 15-8)                |
| VCO2             | CO2 production, minute volume                 |                            |
| Cdyn             | Dynamic compliance                            |                            |
| TVd aw%          | Dead space                                    |                            |
| TVd aw           | Dead space, airway                            |                            |
| etCO2            | end-tidal CO2                                 |                            |
| I:E I-Part       | I:E ratio (inspiratory component)             |                            |
| iO2              | Inspired O2                                   |                            |
| MAP              | Mean airway pressure                          |                            |
| MVe              | Expired minute volume                         |                            |
| MVe s            | Spontaneous expired minute volume             |                            |
| Occlusion Press  | Occlusion pressure                            |                            |
| Pause            | Pause pressure                                |                            |
| PEEP             | Peak end expiratory airway pressure           |                            |
| iPEEP            | Intrinsic peak end expiratory airway pressure |                            |
| PIP              | Peak inspired airway pressure                 |                            |
| Raw              | Dynamic resistance                            |                            |
| RRv              | Pediatric respiratory rate - vol/flow         |                            |
| RRs              | Spontaneous respiratory rate                  |                            |
| TVe              | Tidal volume expired breath                   | ]                          |
| Trapped VOL      | Trapped volume                                | ]                          |

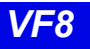

### Ventilator and Device Messages/Labels

| Selected Settings | Description                         | Displayed in                              |
|-------------------|-------------------------------------|-------------------------------------------|
| APNEA TIME        | Apnea time                          | Ventilator Settings screen<br>(page 15-8) |
| ASB RAMP set      | Assisted spontaneous breathing ramp |                                           |
| ASB set           | Assisted spontaneous breathing      |                                           |
| BIPAP HI P set    | BIPAP high pressure limit           |                                           |
| BIPAP HI T set    | BIPAP high time limit               |                                           |
| BIPAP LO P set    | BIPAP low pressure limit            |                                           |
| BIPAP LO T set    | BIPAP low time limit                |                                           |
| FLOW Trig set     | Flow trigger setting                |                                           |
| SIMV FREQ         | Frequency, IMV - SIMV               |                                           |
| IPPV FREQ         | Frequency IPPV                      |                                           |
| I:E E-Part        | I:E ratio - expiratory component    |                                           |
| I:E I-Part        | I:E ratio - inspiratory component   |                                           |
| iO2 set           | Inspired O2 setting                 |                                           |
| MAX iFLOW set     | Maximum inspired flow               |                                           |
| PIP set           | Peak inspired airway pressure       |                                           |
| PEEP set          | PEEP setting                        |                                           |
| INT PEEP set      | Intermittent PEEP setting           |                                           |
| TACHY LENGTH      | Tachyapnea duration                 |                                           |
| TACHY FREQ        | Tachyapnea frequency                |                                           |
| TVi set           | Inspired tidal volume setting       |                                           |
| TRIG PRESS        | Trigger pressure                    |                                           |
| Vent:             | Evita 2                             | 7                                         |

15-41 TUV DRAFT Infinity CentralStation

DR A

### Dräger Evita 2D / 4 / XL Ventilator

| Alarm<br>Messages   | Description                                                                                     | Displayed in                                                                                                    |
|---------------------|-------------------------------------------------------------------------------------------------|----------------------------------------------------------------------------------------------------|
| Paw > HI LIM        | Paw exceeds upper alarm limit                                                                   | Main Screen - in the                                                                                                    |
| AW-TEMP ><br>HI LIM | Upper airway temperature exceeds upper alarm limit                                              | lower right hand corner of<br>the top waveform<br>channel<br>Bed View - in the<br>information area right<br>below the menu buttons |
| Ventilator Alarm    | AW-TEMP below lower alarm limit (Evita 2D / 4)                                                  |                                                                                                    |
|                     | AW-TEMP measurement unsuccessful                                                                | Alarm causes that are                                                                                                    |
|                     | • Battery error (Evita XL)                                                                      | labelled as 'Ventilator                                                                                                    |
|                     | Check expiration valve                                                                          | clinical device conditions.                                                                                                    |
|                     | Check flow sensor                                                                               | All other alarm messages                                                                                                    |
|                     | CO2 device error                                                                                | refer to clinical events                                                                                                    |
|                     | <ul> <li>CO2 not calibrated (Evita 2D / 4)</li> </ul>                                           | can be configured at the                                                                                                    |
|                     | <ul> <li>CO2 Zero/Cal required</li> <li>CO2 window dirty (Evita XL)</li> </ul>                  | ventilator                                                                                                    |
|                     | <ul> <li>CO2 sensor disconnected or faulty</li> </ul>                                           |                                                                                                    |
|                     | Cycle failure                                                                                   |                                                                                                    |
|                     | <ul> <li>Gas mixer inoperable</li> </ul>                                                        |                                                                                                    |
|                     | <ul> <li>Pressure measurement unsuccessful</li> </ul>                                           |                                                                                                    |
|                     | <ul> <li>Device malfunction (Evita 2D / 4)</li> </ul>                                           |                                                                                                    |
|                     | <ul> <li>Synchronization malfunctioning (Evita 2D / 4)</li> </ul>                               |                                                                                                    |
|                     | <ul> <li>Volume measurement unsuccessful</li> </ul>                                             |                                                                                                    |
|                     | <ul> <li>Volume not constant (Evita 2D / 4)</li> </ul>                                          |                                                                                                    |
|                     | <ul> <li>Neonatal flow sensor is not at the Y-piece</li> </ul>                                  |                                                                                                    |
|                     | Pediatric volume measurement inoperable<br>(Evita 2D / 4)                                       |                                                                                                    |
|                     | Neonate volume measurement inoperable (Evita XL)                                                |                                                                                                    |
|                     | PEEP valve is inoperable                                                                        |                                                                                                    |
|                     | <ul> <li>Problems with respirator</li> </ul>                                                    |                                                                                                    |
|                     | <ul> <li>Respirator synchronizations faulty</li> </ul>                                          |                                                                                                    |
|                     | <ul> <li>Safety mode if neonatal flow sensor not available<br/>(Evita 2D / 4)</li> </ul>        |                                                                                                    |
|                     | <ul> <li>Safety mode (Evita XL)</li> </ul>                                                      |                                                                                                    |
|                     | Standby                                                                                         |                                                                                                    |
|                     | Loss of data                                                                                    |                                                                                                    |
|                     | <ul> <li>Inspiratory time in CPAP/PPS mode is less than 4<br/>seconds (Evita 2D / 4)</li> </ul> |                                                                                                    |
|                     | Inspired time is greater than 1.5 seconds (Evita XL)                                            |                                                                                                    |
| Alarm Messages (continued) |                                                       |                            |
|----------------------------|-------------------------------------------------------|----------------------------|
| APNEA                      | Apnea alarm                                           | Main Screen - in the       |
| etCO2< LO LIM              | etCO2 below lower limit                               | lower right hand corner of |
| etCO2>HI LIM               | etCO2 exceeds upper limit                             | channel                    |
| AIR SUPPLY?                | Gas supply alarm, air                                 |                            |
| O2 SUPPLY?                 | Gas supply alarm, O2                                  | Bed View - in the          |
| iO2 < LO LIM               | iO2 less than lower alarm limit                       | - Information area right   |
| iO2 > HI LIM               | iO2 exceeds upper alarm limit                         |                            |
| % O2 ERR                   | iO2 measurement unsuccessful                          |                            |
| MVe < LO LIM               | MVe below lower alarm limit                           |                            |
| MVe > HI LIM               | MVe exceeds upper alarm limit                         |                            |
| PEEP > HI LIM              | PEEP exceeds upper alarm limit                        |                            |
| PEEP ERR                   | PEEP valve inoperable (Evita 2D / 4)                  |                            |
| RR > HI LIM                | RR exceeds upper alarm limit                          |                            |
| TVe > HI LIM               | TVe exceeds upper alarm limit                         |                            |
| ASB > 4 sec                | Assisted Spontaneous Breathing exceeds 4 sec          |                            |
| PATIENT<br>DISCONNECT      | Ventilator disconnected (Evita XL)                    | -                          |
| Parameters                 |                                                       |                            |
| Paw MIN                    | Minimum airway pressure                               | Ventilator Settings        |
| VCO2                       | CO2 production, minute volume                         | screen                     |
| Cdyn                       | Dynamic compliance                                    | - (page 10-0)              |
| TVd aw%                    | Dead space                                            |                            |
| TVd aw                     | Dead space, airway                                    |                            |
| etCO2                      | End-tidal CO2                                         |                            |
| I:E I-Part                 | I:E ratio (inspiratory component)                     |                            |
| I:E E-Part                 | I:E ratio (expiratory component)                      |                            |
| iO2                        | Inspired O2                                           |                            |
| MAP                        | Mean airway pressure                                  |                            |
| MVe                        | Expired minute volume                                 |                            |
| MVe s                      | Spontaneous expired minute volume spontaneous         |                            |
| Occlusion Press            | Occlusion pressure                                    |                            |
| Pause                      | Pause pressure                                        |                            |
| PEEP                       | Peak end expiratory pressure                          |                            |
| IPEEP                      | Intrinsic peak end expiratory pressure (Evita 2D / 4) |                            |
| PIP                        | Peak inspired airway pressure                         |                            |
| Raw                        | Dynamic resistance                                    |                            |
| RRv                        | Pediatric respiratory rate - vol/flow                 |                            |
| RRs                        | Spontaneous respiratory rate                          | 1                          |
| Trapped VOL                | Trapped volume                                        | 1                          |
| TVe                        | Tidal volume expired breath                           | 1                          |
| AW-Temp                    | Airway temperature (Evita XL)                         | ]                          |

DRA

| Parameters (continued)                 |                                                           |                                    |  |
|----------------------------------------|-----------------------------------------------------------|------------------------------------|--|
| Neg iForce                             | Negative inspiratory force (Evita XL)                     | Ventilator Settings                |  |
| Vtasb                                  | Assisted spontaneous breathing, Support volume (Evita XL) | screen<br>(page 15-8)              |  |
| Selected Setting                       | gs                                                        |                                    |  |
| APNEA TIME                             | Apnea time (s)                                            | Ventilator Settings                |  |
| APRV Hi Prsr                           | APRV high pressure setting                                | screen                             |  |
| APRV Hi Time                           | APRV high time                                            | (page 15-6)                        |  |
| APRV Lo Prsr                           | APRV low pressure setting                                 |                                    |  |
| APRV Lo Time                           | APRV low time                                             |                                    |  |
| ASB RAMP set                           | Assisted spontaneous breathing ramp (s)                   |                                    |  |
| ASB set                                | Assisted spontaneous breathing                            |                                    |  |
| FLOW ASSIST                            | Flow assist                                               |                                    |  |
| FLOW Trig set                          | Flow trigger                                              |                                    |  |
| SIMV FREQ                              | Frequency, IMV - SIMV                                     |                                    |  |
| I:E E-Part                             | I:E ratio - expiratory component                          |                                    |  |
| I:E I-Part                             | I:E ratio - inspiratory component                         |                                    |  |
| iO2 set                                | Inspired O2 setting                                       |                                    |  |
| MAX iFLOW set                          | Maximum inspired flow setting                             |                                    |  |
| PIP set                                | Peak inspired airway pressure                             |                                    |  |
| PEEP set                               | PEEP setting                                              |                                    |  |
| INT PEEP set                           | Intermittent PEEP setting                                 |                                    |  |
| TACHY FREQ                             | Tachyapnea frequency                                      |                                    |  |
| TVi set                                | Tidal volume, inspired                                    |                                    |  |
|                                        | Tidal volume setting                                      |                                    |  |
| TV set                                 | Inspired time (Evita XL)                                  |                                    |  |
| Vent:                                  | The selected ventilator type                              |                                    |  |
| VOL ASSIST                             | Volume assist                                             |                                    |  |
| Patient Type                           | Adult, Pedi, or Neonate (Evita XL)                        |                                    |  |
| Ventilation Mod                        | e Display (Evita XL)                                      |                                    |  |
| Ventilation Mod                        | e at Device                                               | Mode at Infinity<br>CentralStation |  |
| IPPV, IPPV/Auto                        | flow, IPPV/Assist/Autoflow, or IPPV/Assist                | IPPV                               |  |
| SIMV, SIMV/ASE                         | 3, SIMV/Autoflow, or SIMV/ASB/Autoflow                    | SIMV                               |  |
| CPAP, CPAP/PPS, or CPAP/ASB            |                                                           | CPAP                               |  |
| Standby                                |                                                           | Standby                            |  |
| MMV, MMV/Autoflow, or MMV/ASB/Autoflow |                                                           | MMV                                |  |
| BIPAP Assist                           |                                                           | BIPAP                              |  |
| CMV                                    |                                                           | CMV                                |  |
| Waveforms (Evita XL)                   |                                                           |                                    |  |
| Paw                                    | Airway Pressure                                           | Ventilator Screen                  |  |
| Flow                                   | Flow (Insp/exp)                                           | (page 15-5)                        |  |
| Loops                                  | Ventilator loops                                          |                                    |  |

### Dräger Savina Ventilator

| Parameters      | Description                                   | Displayed in               |
|-----------------|-----------------------------------------------|----------------------------|
| Cdyn            | Dynamic compliance                            | Ventilator Settings screen |
| I:E I-Part      | I:E ratio (inspiratory component)             | (page 15-8)                |
| I:E E-Part      | I:E ratio (expiratory component)              |                            |
| iO2             | Inspired O2                                   |                            |
| MAP             | Mean airway pressure                          |                            |
| MVe             | Expired minute volume                         |                            |
| MVe s           | Spontaneous expired minute volume spontaneous |                            |
| Pause           | Pause pressure                                |                            |
| PEEP            | Peak end expiratory pressure                  |                            |
| PIP             | Peak inspired airway pressure                 |                            |
| Raw             | Dynamic resistance                            |                            |
| RRv             | Pediatric respiratory rate - vol/flow         |                            |
| RRs             | Spontaneous respiratory rate                  |                            |
| TVe             | Tidal volume expired breath                   |                            |
| AW -Temp        | Airway temperature                            |                            |
| Max iFlow       | Peak Flow                                     |                            |
| Ti              | Inspired Time                                 |                            |
| Selected Settin | ngs                                           |                            |
| APNEA TIME      | Apnea time (s)                                | Ventilator Settings screen |
| ASB set         | Assisted spontaneous breathing                | (page 15-8)                |
| FLOW Trig set   | Flow trigger                                  |                            |
| SIMV FREQ       | Frequency, IMV - SIMV                         |                            |
| I:E E-Part      | I:E ratio - expiratory component              |                            |
| I:E I-Part      | I:E ratio - inspiratory component             |                            |
| iO2 set         | Inspired O2 setting                           |                            |
| PIP set         | Peak inspired airway pressure                 |                            |
| PEEP set        | PEEP setting                                  |                            |
| INT PEEP set    | Intermittent PEEP setting                     |                            |
| Ti set          | Inspired time setting                         |                            |
| TVi set         | Tidal Volume, Inspired                        |                            |
| Flow Accel      | Flow acceleration                             |                            |
| Tdeconnect      | Disconnect time                               |                            |
| FREQbackup      | Backup frequency                              |                            |
| TVbackup        | Backup of Tidal Volume                        |                            |

15-45 TUV DRAFT Infinity CentralStation

**VF8** 

| Waveforms             |                                                                                                    |                                                                                                    |
|-----------------------|----------------------------------------------------------------------------------------------------|----------------------------------------------------------------------------------------------------|
| Paw                   | Airway Pressure                                                                                                    | Ventilator Screen                                                                                                    |
| Flow                  | Flow (Insp/exp)                                                                                                    | (page 15-5)                                                                                                    |
| Loops                 | Ventilator loops                                                                                                    |                                                                                                    |
| Alarm<br>Messages     | Description                                                                                                    | Displayed in                                                                                                    |
| iO2 < LO LIM          | iO2 less than lower alarm limit                                                                                                    | Main Screen - in the lower                                                                                                    |
| iO2 > HI LIM          | iO2 exceeds upper alarm limit                                                                                                    | right hand corner of the top                                                                                                    |
| O2 SUPPLY?            | Gas supply alarm, O2                                                                                                    | Bed View - in the                                                                                                    |
| MVe < LO LIM          | MVe below lower alarm limit                                                                                                    | information area right                                                                                                    |
| MVe > HI LIM          | MVe exceeds upper alarm limit                                                                                                    |                                                                                                    |
| PEEP > HI LIM         | PEEP exceeds upper alarm limit                                                                                                    |                                                                                                    |
| TVe > HI LIM          | TVe exceeds upper alarm limit                                                                                                    |                                                                                                    |
| Paw > HI LIM          | Paw exceeds upper alarm limit                                                                                                    |                                                                                                    |
| AW-TEMP ><br>HI LIM   | Airway temperature exceeds upper alarm limit                                                                                                    |                                                                                                    |
| APNEA                 | Apnea alarm                                                                                                    |                                                                                                    |
| RRv > HI LIM          | Respiratory rate exceeds upper alarm limit                                                                                                    |                                                                                                    |
| ASB > 4 sec           | Assisted spot breathing exceeds 4 seconds                                                                                                    |                                                                                                    |
| BATTERY               | Battery problem                                                                                                    |                                                                                                    |
|                       | Low battery                                                                                                    |                                                                                                    |
| Patient<br>Disconnect | Ventilator disconnection                                                                                                    |                                                                                                    |
| iO2 ERR               | Inspired O2 measurement inoperable                                                                                                    |                                                                                                    |
| Ventilator Alarm      | <ul> <li>Check flow sensor</li> <li>Standby</li> <li>PEEP control problems</li> <li>Problems with respirator</li> <li>Volume measurement inoperable</li> <li>Pressure measurement inoperable</li> <li>Check expiration - valve</li> <li>Airway temperature measurement inoperable</li> <li>Fail to cycle</li> <li>Fan problem</li> </ul> | Alarm causes that are<br>labelled as ' <i>Ventilator</i><br><i>Alarm</i> ' refer to non-clinical<br>device conditions. All other<br>alarm messages refer to<br>clinical events that violate<br>a setting that can be<br>configured at the<br>ventilator. |
| Ventilation Mod       | le Display                                                                                                    |                                                                                                    |
| Ventilation Mod       | le at Device                                                                                                    | Mode at Infinity<br>CentralStation                                                                                                    |
| BIPAP or BIPAP        | /ASB                                                                                                    | BIPAP                                                                                                    |
| IPPV, IPPV/Auto       | flow, IPPV/Assist/Autoflow, or IPPV/Assist                                                                                                    | IPPV                                                                                                    |
| SIMV, SIMV/ASE        | B, SIMV/Autoflow, or SIMV/ASB/Autoflow                                                                                                    | SIMV                                                                                                    |
| CPAP or CPAP/ASB      |                                                                                                    | CPAP                                                                                                    |
| Standby               |                                                                                                    | Standby                                                                                                    |

#### P-B 7200/840 Ventilators

| Alarm<br>Messages                                                                                                    | Description                       | Displayed in                                                                                  |
|----------------------------------------------------------------------------------------------------|-----------------------------------|-----------------------------------------------------------------------------------------------|
| Paw > HI LIM                                                                                                    | Paw exceeds upper alarm limit     | Main Screen - in the lower right hand corner of                                               |
| Paw < LO LIM                                                                                                    | Paw fell below lower alarm limit  | the top waveform channel                                                                      |
| APNEA                                                                                                    | Apnea event                       | Bed View - in the information area right below                                                |
| AIR SUPPLY                                                                                                    | Gas air supply pressure           | the menu buttons                                                                              |
| O2 SUPPLY                                                                                                    | Gas O2 supply pressure            |                                                                                               |
| Ventilator Alarm                                                                                                    | I:E Alarm                         |                                                                                               |
| Ventilator Alarm<br>(P-B 7200 only)                                                                                   | Leakage, system                   | Alarm causes that are labelled as 'Ventilator Alarm' refer to non-clinical device conditions. |
| MVe <lo lim<="" td=""><td>MVe is below lower alarm limit</td><td>All other alarm messages refer to clinical</td></lo> | MVe is below lower alarm limit    | All other alarm messages refer to clinical                                                    |
| PEEP <lo lim<br="">(P-B 7200 only)</lo>                                                                               | PEEP is below lower alarm limit   | configured at the ventilator.                                                                 |
| RR>HI LIM                                                                                                    | RR exceeds upper alarm limit      |                                                                                               |
| TVe <lo lim<="" td=""><td>Tidal volume is low</td><td></td></lo>                                                      | Tidal volume is low               |                                                                                               |
| Parameter Labe                                                                                                    | els                               |                                                                                               |
| Cdyn<br>(P-B 7200 only)                                                                                               | Dynamic compliance                | Ventilator Settings screen<br>(page 15-8)                                                     |
| Cs<br>(P-B 7200 only)                                                                                                 | Static compliance                 |                                                                                               |
| I:E E-Part                                                                                                    | I:E ratio (expiratory component)  |                                                                                               |
| I:E I-Part<br>(P-B 840 only)                                                                                          | I:E ratio (inspiratory component) |                                                                                               |
| MAP                                                                                                    | Mean airway pressure              |                                                                                               |
| MVe                                                                                                    | Expired minute volume             |                                                                                               |
| MVe s                                                                                                    | Spontaneous minute volume         |                                                                                               |
| Pause                                                                                                    | Pause pressure                    |                                                                                               |
| PIP                                                                                                    | Peak inspired airway pressure     |                                                                                               |
| Raw                                                                                                    | Dynamic resistance                |                                                                                               |
| Rs                                                                                                    | Static resistance                 |                                                                                               |
| RRv                                                                                                    | Respiratory rate                  |                                                                                               |
| TVe                                                                                                    | Tidal volume expired breath       |                                                                                               |
| VC                                                                                                    | Vital capacity                    |                                                                                               |

DRA

### 15: VentCentral Option

| Selected Settings |                               |                                           |  |
|-------------------|-------------------------------|-------------------------------------------|--|
| FLOW WAVE<br>set  | Flow waveform setting         | Ventilator Settings screen<br>(page 15-8) |  |
| FREQ set          | Frequency                     |                                           |  |
| iO2 set           | Inspired O2 setting           |                                           |  |
| 100%O2            | Inspired O2% setting          |                                           |  |
| NEBUL set         | Nebulizer setting             |                                           |  |
| PIF set           | Peak inspiratory flow setting |                                           |  |
| PEEP set          | PEEP setting                  |                                           |  |
| Plateau set       | Plateau setting               |                                           |  |
| SIGH ON           | Sigh enabled                  |                                           |  |
| TVi set           | Tidal volume                  |                                           |  |
| TRIG PRESS        | Trigger pressure              |                                           |  |
| VENT MODE         | Selected ventilation mode     |                                           |  |
| VENT:             | Selected Ventilator type      |                                           |  |
| Waveforms (P-     | B 7200 only)                  |                                           |  |
| Paw               | Airway Pressure               | Ventilator Screen                         |  |
| Flow              | Flow (Insp/exp)               | (page 15-5)                               |  |

#### **Taema Horus Ventilator**

**NOTE:** The Taema Horus ventilator is not available in the U.S.

| Alarm<br>Messages     | Description                                 | Displayed in                                                    |
|-----------------------|---------------------------------------------|-----------------------------------------------------------------|
| Paw > HI LIM          | Paw exceeds upper alarm limit               | Main Screen - in the lower right hand corner of                 |
| APNEA                 | Apnea event                                 | the top waveform channel                                        |
| Expiration<br>Valve?  | Check expiration - valve                    | Bed View - in the information area right below the menu buttons |
| Patient<br>Disconnect | Patient may be disconnected from ventilator | Alarm causes that are labelled as 'Ventilator                   |
| I:E Alarm             | I:E error                                   | Alarm' refer to non-clinical device conditions.                 |
| iO2 < LO LIM          | iO2 is below lower alarm limit              | events that violate a setting that can be                       |
| iO2 > HI LIM          | iO2 exceeds upper alarm limit               | configured at the ventilator.                                   |
| MVe < LO LIM          | MVe is below lower alarm limit              |                                                                 |
| MVe > HI LIM          | MVe exceeds upper alarm limit               |                                                                 |
| PEEP > HI LIM         | PEEP exceeds upper alarm limit              |                                                                 |
| Flow Sensor?          | Check flow sensor                           |                                                                 |
| AIR SUPPLY?           | Gas supply alarm, air                       |                                                                 |
| O2 SUPPLY?            | Gas supply alarm, O2                        |                                                                 |
| Parameter<br>Labels   | Description                                 | Displayed in                                                    |
| Cdyn                  | Dynamic compliance                          | Ventilator Settings screen                                      |
| MAP                   | Mean airway pressure                        | (page 15-8)                                                     |
| MVe                   | Expired minute volume                       |                                                                 |
| MVi                   | Inspired minute volume                      |                                                                 |
| Pause                 | Pause pressure                              |                                                                 |
| PIP                   | Peak inspired airway pressure               |                                                                 |
| PEEP                  | Peak end expiratory pressure                |                                                                 |
| RRv                   | Respiratory rate                            |                                                                 |
| TVe                   | Tidal volume, expired                       |                                                                 |
| TVi                   | Tidal volume, inspired                      | ]                                                               |
| iO2                   | Inspired O2                                 |                                                                 |

**VF8** 

### 15: VentCentral Option

| Selected<br>Settings | Description               | Displayed in               |  |
|----------------------|---------------------------|----------------------------|--|
| FREQ set             | Frequency                 | Ventilator Settings screen |  |
| PEEP set             | PEEP setting              | (page 15-8)                |  |
| TVi set              | Tidal volume              |                            |  |
| TRIG PRESS           | Trigger pressure          |                            |  |
| VENT MODE            | Selected ventilation mode |                            |  |
| VENT:                | Selected Ventilator type  |                            |  |
| Waveforms            |                           |                            |  |
| Paw                  | Airway Pressure           | Ventilator Screen          |  |
| Flow                 | Flow (Insp/exp)           | (page 15-5)                |  |

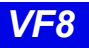

#### Hamilton Galileo Ventilator

| Alarm<br>Messages | Description                             | Displayed in                             |
|-------------------|-----------------------------------------|------------------------------------------|
| Paw > HI LIM      | Paw exceeds upper alarm limit           | Main Screen - in the lower right hand    |
| Ventilator Alarm  | Minute volume exceeds upper alarm limit | corner of the top waveform channel       |
|                   | Failure to cycle                        | Bed View - in the information area right |
|                   | <ul> <li>Gas supply alarm</li> </ul>    |                                          |
|                   | PEEP valve inoperable                   | Alarm causes that are labelled as        |
|                   | Ventilator disconnect                   | 'Ventilator Alarm' refer to non-clinical |
| APNEA             | Apnea alarm                             | messages refer to clinical events that   |
| %O2 Error         | %O2 measurement error                   | violate a setting that can be configured |
| MVe < LO LIM      | MVe below lower alarm limit             |                                          |
| RR > HI LIM       | RR exceeds upper alarm limit            |                                          |
| Parameter Labe    | ls                                      |                                          |
| Cdyn              | Dynamic compliance                      | Ventilator Settings screen (page 15-8)   |
| I:E E-Part        | I:E ratio (expiratory component)        |                                          |
| I:E I-Part        | I:E ratio (inspiratory component)       |                                          |
| iO2               | Inspired O2                             |                                          |
| MAP               | Mean airway pressure                    |                                          |
| MVe               | Expired minute volume                   |                                          |
| Pause             | Pause pressure                          |                                          |
| PIP               | Peak inspired airway pressure           |                                          |
| PEEP              | Peak end expiratory airway pressure     |                                          |
| Raw               | Dynamic resistance                      |                                          |
| RRv               | Pediatric respiratory rate - vol/flow   |                                          |
| RRs               | Spontaneous respiratory rate            |                                          |
| TVe               | Tidal volume, expired                   |                                          |
| TVi               | Tidal volume, inspired                  |                                          |
| iO2               | Inspired O2                             |                                          |
| Selected Setting  | js                                      | -                                        |
| iO2 set           | Inspired O2 setting                     | Ventilator Settings screen (page 15-8)   |
| INSP t%           | I:E ratio, inspiratory component        |                                          |
| PAUSE t%          | I:E ratio, expiratory component         |                                          |
| PEEP set          | PEEP setting                            |                                          |
| TVi set           | Inspired tidal volume setting           | ]                                        |
| TRIG PRESS        | Trigger pressure                        |                                          |
| Vent:             | Selected Ventilator type                |                                          |

VF8

DR

#### Maquet SV 300/SV 300A/Servo<sup>i</sup> Ventilator

| Alarm Messages          | Description                                      | Displayed in                             |
|-------------------------|--------------------------------------------------|------------------------------------------|
| Paw > HI LIM            | Paw exceeds upper alarm limit                    | Main Screen - in the lower right hand    |
| APNEA                   | An apnea detected                                | corner of the top waveform channel       |
| BATTERY                 | Battery alarm                                    | Bed View - in the information area right |
| CMV potentiometer       | CMV potentiometer error                          | below the menu buttons                   |
| GAS SUPPLY?             | Gas supply alarm                                 |                                          |
| HI CONT PRESS           | High continuous pressure                         |                                          |
| iO2 < LO LIM            | iO2 is below lower limit                         |                                          |
| iO2 > HI LIM            | iO2 exceeds upper limit                          |                                          |
| MAINS FAIL              | Mains failure                                    |                                          |
| MVe > HI / LO LIM       | MVe is too high/too low                          |                                          |
| VENT ERR                | Mode switch error                                |                                          |
| % O2 ERR                | O2 cell disconnect, or<br>O2 potentiometer error |                                          |
| DEVICE ERR              | Over range or<br>Range switch error              |                                          |
| Labels/Settings         |                                                  |                                          |
| BAROM PRESS             | Barometric pressure                              | Ventilator Settings screen               |
| AIR SUPPLY              | Gas air supply pressure                          | (page 15-8)                              |
| O2 SUPPLY               | Gas O2 supply pressure                           |                                          |
| <sup>1</sup> I:E I-Part | I:E ratio (inspiratory<br>component)             |                                          |
| <sup>1,2</sup> INSP t%  | I:E ratio (inspiratory<br>component)%            |                                          |
| iO2                     | Inspired O2                                      |                                          |
| MAP cmH20               | Mean airway pressure                             |                                          |
| MVe I                   | Expired minute volume                            |                                          |
| MVi I                   | Inspired minute volume                           |                                          |
| Pause                   | Pause pressure                                   |                                          |
| PEEP                    | Peak end expiratory pressure                     |                                          |
| PIP                     | Peak inspired pressure                           |                                          |
| RRv                     | Respiratory rate                                 |                                          |
| TVe                     | Tidal volume expired breath                      |                                          |
| TVi                     | Tidal volume inspired breath                     |                                          |
| CMV FREQ                | Frequency of CMV setting                         |                                          |
| SIMV FREQ               | Frequency of SIMV setting                        |                                          |

| Labels/Settings<br>(continued)                                                                            | Description                                          | Displayed in                    |
|----------------------------------------------------------------------------------------------------|------------------------------------------------------|---------------------------------|
| INSP t%                                                                                                   | I:E ratio - inspiratory component                    | Ventilator Settings screen      |
| I RISE%                                                                                                   | I:E ratio - inspiratory rise time component          | (page 15-8)                     |
| PAUSE t%                                                                                                  | I:E ratio - pause component                          |                                 |
| iO2 set                                                                                                   | iO2 setting                                          |                                 |
| iO2 set LO                                                                                                | Lower alarm limit of iO2                             |                                 |
| iO2 HI LIM                                                                                                | Upper alarm limit of iO2                             |                                 |
| MVe LO LIM                                                                                                | Lower alarm limit of MVe                             |                                 |
| MVe HI LIM                                                                                                | Upper alarm limit of MVe                             |                                 |
| PATIENT RANGE                                                                                             | Patient type (Adult= 4;<br>Pediatric=15; Neonate=16) |                                 |
| PEEP set                                                                                                  | PEEP setting                                         |                                 |
| P CTL > PEEP                                                                                              | Pressure control level above<br>PEEP                 |                                 |
| P HI LIM                                                                                                  | Upper pressure alarm limit                           |                                 |
| P SUPPORT                                                                                                 | Pressure support level above PEEP.                   |                                 |
| TRIG SENS > PEEP                                                                                          | Trigger sensitivity level below<br>PEEP              |                                 |
| VENT MODE <sup>3</sup>                                                                                    | Ventilation mode setting                             |                                 |
| SV 300, SV 300A,<br>Servo <sup>i</sup>                                                                    | Selected Ventilator type                             |                                 |
| VOL set                                                                                                   | Volume setting                                       |                                 |
| Paw                                                                                                    | Airway pressure                                      |                                 |
| Flow                                                                                                    | Flow (insp/exp)                                      |                                 |
| Ventilation Mode Disp                                                                                     | lay (Servo <sup>i</sup> )                            |                                 |
| Ventilation Mode at De                                                                                    | evice                                                | Mode at Infinity CentralStation |
| SIMV (PRVC)                                                                                               |                                                      | SIMV (PRVC)                     |
| <sup>1</sup> Certain parameters, identified as measured values, are derived from other values or settings |                                                      |                                 |

provided by the ventilator and may not reflect actual values. See the operating instructions for your specific monitor or ventilator for detailed information on derived measurements. <sup>2</sup>Display of I:E value may be affected by mode of ventilation.

<sup>3</sup>Mode value may be blanked during certain conditions and modes of ventilation.

DRAFT VF8

#### Maquet SV 900 Ventilator

| Parameters | Description                   | Displayed in                           |
|------------|-------------------------------|----------------------------------------|
| RRv        | Respiratory rate              | Ventilator Settings screen (page 15-8) |
| TVe        | Tidal volume, expired         |                                        |
| Tvi        | Tidal volume, inspired        |                                        |
| MVi        | Minute volume, inspired       |                                        |
| MVe        | Minute volume, expired        |                                        |
| PIP        | Peak inspired airway pressure |                                        |
| MAP        | Mean airway pressure          |                                        |
| Pause      | Pause pressure                |                                        |
| PEEP       | Peak End Expiratory Pressure  |                                        |
| iO2        | Inspired O2                   | 1                                      |

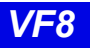

### Viasys Bear 1000 Adult Ventilator

| Alarm Messages | Description                                      | Displayed in                     |  |
|----------------|--------------------------------------------------|----------------------------------|--|
| Paw > HI LIM   | Paw exceeds upper alarm limit                    | Main Screen - in the lower right |  |
| Paw < LO LIM   | Paw is below lower limit                         | channel                          |  |
| GAS SUPPLY?    | Gas supply alarm                                 |                                  |  |
| RR > HI LIM    | Respiratory rate exceeds upper alarm limit       | Bed View - in the information    |  |
| RR < LO LIM    | Respiratory rate is below lower limit            | buttons                          |  |
| MVe < LO LIM   | Minute volume is below lower limit               |                                  |  |
| MVe > HI LIM   | Minute volume exceeds upper alarm limit          |                                  |  |
| I:E Alarm      | I:E Limit (I:E Error)                            |                                  |  |
| Cycle Failed   | Fail to cycle                                    |                                  |  |
| Parameters     | •                                                |                                  |  |
| PIP            | Peak inspired airway pressure                    | Ventilator Settings screen       |  |
| MAP            | Mean airway pressure                             | (page 15-8)                      |  |
| %MMV           | % Mandatory minute ventilation                   |                                  |  |
| TVe            | Tidal volume, expired                            |                                  |  |
| Ti             | Inspiratory time                                 |                                  |  |
| MVe            | Minute volume, expired                           |                                  |  |
| MVe s          | Spontaneous minute volume                        |                                  |  |
| RRv            | Respiratory rate                                 |                                  |  |
| Pause          | Pause (plateau) pressure                         | 1                                |  |
| RRs            | Respiratory rate, spontaneous                    | 1                                |  |
| Settings       | •                                                |                                  |  |
| Ti set         | Inspiratory time                                 | Ventilator Settings screen       |  |
| iO2 set        | Inspired O2 setting                              | (page 15-8)                      |  |
| MAX iFLOW set  | Maximum inspiratory flow                         |                                  |  |
| TVi set        | Tidal volume, inspired                           |                                  |  |
| Pause t        | I:E ratio (Pause component)<br>Inspiratory pause |                                  |  |
| Pslope         | Pressure slope                                   |                                  |  |
| TRIG PRESS     | Pressure trigger sensitivity                     | 1                                |  |
| FLOW Trig set  | Flow trigger                                     |                                  |  |
| Paw set        | Inspiratory pressure                             |                                  |  |
| MMV            | Mandatory minute ventilation                     | 1                                |  |
| Freq set       | Breath rate                                      |                                  |  |
| PSupport       | Pressure support                                 | ]                                |  |

15-55 TUV DRAFT Infinity CentralStation

DRA

### 15: VentCentral Option

| Ventilation Mode Display   |                  |                                 |  |
|----------------------------|------------------|---------------------------------|--|
| Ventilation Mode at Device |                  | Mode at Infinity CentralStation |  |
| Assist Control             |                  | Assist Control                  |  |
| Pressure Control           |                  | PCV                             |  |
| SIMV/CPAP/PSV              |                  | SIMV/CPAP/PSV                   |  |
| PC-SIMV/CPAP/PSV           |                  | PC-SIMV/CPAP/PSV                |  |
| Waveforms                  |                  |                                 |  |
| Paw                        | Airway Pressure  | Ventilator Screen               |  |
| Flow                       | Flow (Insp/exp)  | (page 15-5)                     |  |
| Loops                      | Ventilator loops | 1                               |  |

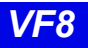

#### Viasys BearCub 750 Infant Ventilator

#### NOTE:

- MIB connectivity for the Viasys BearCub 750 Infant Ventilator requires FDA 510(k) review and is not yet available commercially in the U.S.
- MIB connectivity for the Viasys BearCub 750 Infant Ventilator is not licensed in accordance with Canadian Medical Device Regulations.

| Alarm Messages | Description                                       | Displayed in                             |  |
|----------------|---------------------------------------------------|------------------------------------------|--|
| Paw > HI LIM   | Paw exceeds upper alarm limit                     | Main Screen - in the lower right hand    |  |
| Paw < LO LIM   | Paw is below lower limit                          | corner of the top waveform channel       |  |
| GAS SUPPLY?    | Gas supply alarm                                  | Bed View - in the information area right |  |
| RR > HI LIM    | Respiratory rate exceeds upper alarm limit        | below the menu buttons                   |  |
| PEEP < LO LIM  | Peak End Expiratory Pressure is below lower limit |                                          |  |
| MVe < LO LIM   | Minute volume is below lower limit                |                                          |  |
| APNEA          | Apnea                                             |                                          |  |
| Battery        | Low battery supply                                |                                          |  |
| Cycle Failed   | Fail to cycle                                     |                                          |  |
| Parameters     | •                                                 |                                          |  |
| PIP            | Peak inspired airway pressure                     | Ventilator Settings screen (page 15-8)   |  |
| PEEP           | Peak End Expiratory Pressure                      |                                          |  |
| Те             | Expiratory time                                   |                                          |  |
| TVe            | Tidal volume, expired                             |                                          |  |
| Ti             | Inspiratory time                                  |                                          |  |
| MVe            | Minute volume, expired                            |                                          |  |
| RRv            | Respiratory rate                                  |                                          |  |
| TVi            | Tidal volume, inspired                            |                                          |  |
| MAP            | Mean Airway Pressure                              |                                          |  |
| O2 Supply Prsr | O2 Supply pressure                                |                                          |  |
| Settings       |                                                   |                                          |  |
| Ti set         | Inspiratory time                                  | Ventilator Settings screen (page 15-8)   |  |
| Freq set       | Breath rate                                       |                                          |  |
| Vlimit         | Volume limit setting                              | 1                                        |  |
| FLOW Trig set  | Flow trigger setting                              | 1                                        |  |
| iFLOW set      | Inspiratory flow setting                          | 1                                        |  |

VF8

### 15: VentCentral Option

| Ventilation Mode Display |                  |                                 |
|--------------------------|------------------|---------------------------------|
| Ventilation Mode at      | t Device         | Mode at Infinity CentralStation |
| Assist Control           |                  | Asst Ctrl                       |
| PSV                      |                  | PSV                             |
| SIMV/IMV                 |                  | SIMV/IMV                        |
| СРАР                     |                  | CPAP                            |
| SIMV/PSV                 |                  | SIMV/PSV                        |
| SIMV (Flow Cycled)       |                  | SIMV-Flow Cycle                 |
| Flow Cycled A/C          |                  | Asst Ctrl-Flow Cycle            |
| Waveforms                |                  |                                 |
| Paw                      | Airway Pressure  | Ventilator Screen               |
| Flow                     | Flow (Insp/exp)  | (page 15-5)                     |
| Loops                    | Ventilator loops |                                 |

VF8

#### **Baxter Vigilance Cardiac Output Monitor**

#### NOTE:

- MIB connectivity for the Baxter Vigilance Cardiac Output monitor requires FDA 510(k) review and is not yet available commercially in the U.S.
- MIB connectivity for the Baxter Vigilance Cardiac Output monitor is not licensed in accordance with Canadian Medical Device Regulations.

| Parameters | Description                           | Displayed in                           |
|------------|---------------------------------------|----------------------------------------|
| BT         | Blood Temperature                     | Ventilator Settings screen (page 15-8) |
| ССО        | Continuous Cardiac Output             |                                        |
| CCI        | Continuous Cardiac Output Index       |                                        |
| ICO        | Intermittent Cardiac Output           |                                        |
| ICI        | Intermittent Cardiac Output Index     |                                        |
| SaO2       | Arterial Oxygen Saturation            |                                        |
| SvO2       | Venous Oxygen Saturation              |                                        |
| SVR        | Systemic Vascular Resistance          |                                        |
| SVRI       | Systemic Vascular Resistance<br>Index | -                                      |
| VO2        | O <sub>2</sub> Consumption            |                                        |
| DO2        | O <sub>2</sub> Delivery               |                                        |
| SV         | Stroke Volume                         |                                        |
| SVI        | Stroke Volume Index                   |                                        |
| EDV        | End Diastolic Volume                  |                                        |
| EDVI       | End Diastolic Volume Index            |                                        |
| ESV        | End Systolic Volume                   |                                        |
| ESVI       | End Systolic Volume Index             | 1                                      |
| EF         | Ejection Fraction                     | 1                                      |

### etCO<sub>2</sub>/Respiratory Mechanics Pod

| Parameters | Description                                         | Displayed in                           |
|------------|-----------------------------------------------------|----------------------------------------|
| PIP        | Peak inspired pressure                              | Ventilator Settings screen (page 15-8) |
| PEEP       | Peak end expiratory pressure                        |                                        |
| MAP        | Mean arterial pressure                              |                                        |
| TVi s      | Inspired tidal volume,<br>spontaneous               |                                        |
| TVi m      | Inspired tidal volume, mechanical                   |                                        |
| TVe s      | Expiratory tidal volume, spontaneous                |                                        |
| TVe m      | Expiratory tidal volume,<br>mechanical              |                                        |
| TVd aw     | Dead space, airway                                  |                                        |
| MVe s/m    | Expiratory minute volume spontaneous/<br>mechanical |                                        |
| MVe        | Expiratory minute volume                            |                                        |
| RR s/m     | Respiratory rate, spontaneous/mechanical            |                                        |
| RRv        | Respiratory rate                                    |                                        |
| Cdyn       | Dynamic compliance                                  |                                        |
| C20/Cdyn   | Dynamic compliance of the last 20% breath           |                                        |
| Raw e      | Dynamic resistance                                  |                                        |
| PEF        | Peak Expiratory Flow                                |                                        |
| TValv      | Alveolar tidal volume                               |                                        |
| MValv s/m  | Minute volume                                       |                                        |
| VCO2       | CO2 production, minute volume                       |                                        |

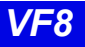

# **16 Biomed Functions**

This chapter describes the password-protected Biomed screens intended for biomedical or service personnel.

| Biomed Screen Selections                |  |
|-----------------------------------------|--|
| Accessing the Biomed Screens            |  |
| Show Devices Screen                     |  |
| Configure Central Screen                |  |
| To edit Event Class:                    |  |
| To modify Configure Central selections: |  |
| Configure Locked Options Screen         |  |
| Enabling Available Options              |  |
| Raid Option                             |  |
| System Console                          |  |
| Rest ECG Reports                        |  |
| Available Report Formats                |  |
| Viewing Logs                            |  |
| Copying Logs to Disk                    |  |
| Telemetry System Set Up                 |  |
| Accessing the Telemety Setup Screens    |  |
| Infinity TeleSmart List Setup Screen    |  |
| Biomed - TeleSmart Setup Screen         |  |

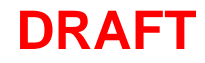

### **Biomed Screen Selections**

The Biomed functions are password-protected and intended only for the hospital's biomedical personnel or Dräger service representatives.

| Selection                | Description                                                                                                    |
|--------------------------|----------------------------------------------------------------------------------------------------|
| Show Devices             | Allows your Biomed to view the status of network devices within the monitoring unit of the Infinity CentralStation                                             |
| Configure Central        | Provides access to setup features                                                                                                    |
| Configure Locked Options | Allows your Biomed to enable available options                                                                                                    |
| System Console           | Activates a window from where you can perform remote diagnostics, shut down the Infinity CentralStation, select Rest ECG report formats, etc.                  |
| Diagnostic Log           | Displays log of 1000 hardware and software error conditions                                                                                                    |
| Clinical Events Log      | Displays log of 1000 clinically significant events, such as alarm detection, Alarm Silence requests, recording status, and remote control of bedside monitors. |
| Configure Telemetry      | Accesses Telemetry set up functions (page 16-13)                                                                                                    |

#### Accessing the Biomed Screens

- 1. Click on **Biomed** in the Main Screen menu bar.
- 2. Click on the desired menu selection. The password popup window displays.
- 3. Enter the Biomed password in the password popup.
- 4. Click on **Accept** in the password popup.

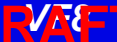

DRUA Praft 16-3

# **Show Devices Screen**

The **Biomed - Show Devices** screen lists status information for all network devices assigned to the monitoring unit of the specific Infinity CentralStation. To open the **Biomed - Show Devices** screen see page 16-2.

| Selection                                                                                     | Description                                                           |
|-----------------------------------------------------------------------------------------------|-----------------------------------------------------------------------|
| Show Central Status                                                                           | Opens a popup with status information for the Infinity CentralStation |
| <ul> <li>Bedsides</li> <li>Recorders</li> <li>Centrals</li> <li>CPS's</li> <li>All</li> </ul> | Radio buttons for listing device-specific information                 |
| Page : 🔺 🔽                                                                                    | Scrolls pages of information                                          |

### **Configure Central Screen**

#### **Biomed - Configure Central Screen Selections**

| Selection                      | election Description Available Settings Fac                                                                                                    |                   | Factory<br>Default |
|--------------------------------|----------------------------------------------------------------------------------------------------|-------------------|--------------------|
| Hospital Name                  | Defines hospital name                                                                                                    | 25 character max. |                    |
| Language                       | Displays the language that was set during installation                                                                                                    | t l               |                    |
| Biomed Password                | Sets or modifies Biomed password                                                                                                    | 8 character max.  |                    |
| Clinical<br>Password<br>ON/OFF | Enables/disables clinical password                                                                                                    | ord ON / OFF ON   |                    |
| Clinical<br>Password           | Sets or modifies clinical password                                                                                                    | 8 character max.  | MVWS               |
| Central Layouts<br>Password    | Enables/disables password protec-<br>tion                                                                                                    | ON / OFF          | OFF                |
|                                | If enabled, screen is password pro-<br>tected.                                                                                                    |                   |                    |
| Printer Connected              | Sets printer connection     • OFF     OFF       • Network<br>(Central station is<br>connected to a<br>network printer.)     • Local<br>(Printer is<br>connected directly<br>to the Infinity<br>CentralStation.)     • OFF            |                   | OFF                |
| Network Printer<br>Address     | Displays network printer IP address<br>configured during installation (for<br>viewing only)                                                                                                    |                   |                    |
| Cabrera                        | Permits activation/deactivation of the<br>hex axial lead configuration<br>When you turn Cabrera on, the leads<br>are displayed in the hex axial display<br>format.<br>If you turn Cabrera off, the leads<br>appear in standard mode. | ON/OFF OFF        |                    |
| Event Class Editor             | Permits editing of user-selectable<br>event classification labels<br>(page 16-5)                                                                                                    | Edit / Hide Hide  |                    |
| Patient<br>Confidentiality     | t Determines whether a patient's name appears on Infinity CentralStation displayed screens ON / OFF                                                                                                    |                   | OFF                |

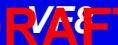

DRUM Praft 16-5

| Selection                                                                                                    |       | Description                                                                     | Available Settings | Factory<br>Default |
|----------------------------------------------------------------------------------------------------|-------|---------------------------------------------------------------------------------|--------------------|--------------------|
| Restore Default         Restores system default settings           Settings         Image: Setting setting setting |       |                                                                                 |                    |                    |
| <b>NOTE:</b> Whenever you restore defaults the Infinity CentralStation must be restarted. An entry is made to the clinical events log.                                                                                                    |       |                                                                                 | t be               |                    |
| Hospital                                                                                                    | Label | Identifies the hospital label for the network                                   | 7 character max    |                    |
| Monitoring Unit<br>Label                                                                                                    |       | Identifies the monitoring unit to which the Infinity CentralStation is assigned | 7 character max    |                    |
| Care Unit Label                                                                                                    |       | Identifies the care unit to which the Infinity CentralStation is assigned       | Up to 7 characters |                    |
| Host Lab                                                                                                    | bel   | View only                                                                       |                    |                    |

#### To edit Event Class:

- 1. Open the **Biomed Configure Central** screen (page 16-2).
- 2. Click on the toggle button next to **Event Class Editor** so that it displays **Edit.** A popup displays with ten default labels.

| Class Name | Class Description   |
|------------|---------------------|
| AFIB       | Atrial Fibrillation |
| ATAC       | Atrial Tachycardia  |
| BBB        | Bundle branch block |
| PNC        | Pacer not captured  |
| PNP        | Pacer not pacing    |
| TRIG       | trigeminy           |
| MTI        | Multifocal PVC      |
| RONT       | R-on-T              |
| IRR        | Irregular HR        |
| NVTA       | Non-sustained VTAC  |

3. After you make the desired changes, click on **Accept** to save changes or **Undo**.

#### To modify Configure Central selections:

- 1. Open the **Biomed Configure Central** screen (page 16-2).
- 2. Select a button or text entry box to set and click.
- 3. After entering information and modifying settings click on **Accept** to save changes or **Undo**.

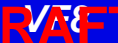

### **Configure Locked Options Screen**

This screen lists software that must be purchased separately and can only be enabled with a unique password for each Infinity CentralStation. For a list of available software options, see Appendix C, Accessories.

#### **Enabling Available Options**

- 1. Open the **Configure Locked Options** screen (page 16-2).
- 2. Click on one of the available menu choices.
- 3. Enter the password for the option you wish to enable.
- 4. Click on Accept.

After an option is enabled, a popup displays the message: The Infinity CentralStation must be restarted to allow the locked options to take effect.

5. Restart the Infinity CentralStation.

Whenever you lock or enable an option, a message is stored in the clinical events log.

# **Raid Option**

With the Infinity CentralStation RAID Option, RAID 1 mirroring provides disclosure disk redundancy by writing all full/event disclosure data to two identical hard drives. With this option configured, all disclosure disk data is written to a second, identical hard drive in the background. Disk hot-swapping is available via a swappable drive housing, which lets you replace the disclosure disk hard drive, if necessary.

**CAUTION:** In the event of a RAID failure, a tone sounds and the message: **Contact Biomedical Engineering Dept.** displays.

PUN Braft

# **System Console**

This Biomed menu selection activates a console window with a prompt from which you can:

- Run remote diagnostics for all network devices,
- Shut down or restart the Infinity CentralStation,
- Review an alarm history log for telemetry patient channels consisting of the last 5000 events (with time and date of the alarm occurrences), and
- Select Rest ECG report formats

To open the **System Console** see page 16-2.

## **Rest ECG Reports**

Rest ECG reports are available in several formats which you can customize. As soon as the data arrives from the bedside monitor, the Infinity CentralStation analyzes it and generates a printed report.

Whenever the Infinity CentralStation issues a report successfully, an entry is made in the clinical events log. If a report cannot be processed successfully, an entry is made in the diagnostic log (page 16-11). If multiple printing requests exist, the Rest ECG report is queued until the assigned printer becomes available.

WARNING: Diagnosis based on interpretation of 12-lead monitoring results should only be done by qualified personnel. Prior to final interpretation and diagnosis, qualified physicians should review suggested diagnostic statements and all other available information

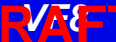

**Rest ECG Reports** 

DRUM Praft 16-9

#### **Available Report Formats**

The format of a Rest ECG report determines the layout and the type of information included in the report. For more detailed information on generating ECG reports, please refer to the bedside monitor documentation.

| Report Type                               | Resolution                   | Diagnostic<br>Statements<br>Y/N | # of<br>Pages | Orientation        |  |
|-------------------------------------------|------------------------------|---------------------------------|---------------|--------------------|--|
| 6x2 waves, 2.5 s                          | 50 mm/s                      | Y                               | 1             | Landscape          |  |
| 6x2 waves, 2.5 s                          |                              | Ν                               | 1             |                    |  |
| 6x2 waves, 2.5 s                          |                              | Y                               | 2             | Landscape,         |  |
| 6x2 waves, 2.5 s                          |                              | Ν                               | 1             | Cablela            |  |
| Complexes and 3 waves<br>(V1, II, V5) 7 s | <i>Complexes</i> :<br>50mm/s | Y                               | 1             | Portrait, standard |  |
|                                           | <i>Waveforms</i> :<br>25mm/s |                                 |               |                    |  |
| 12 waveforms, each 5 s                    | 50 mm/s                      | Ν                               | 2             | Cabrera            |  |
| 12 waveforms, each 5 s                    | 50 mm/s                      | Ν                               | 2             | Landscape          |  |
| 12 waveforms, each 10s                    | 50 mm/s                      | Y                               | 1             |                    |  |
| 12 waveforms, each 10s                    | 50 mm/s                      | Ν                               | 2             |                    |  |
| 3x4 waveforms, each 2.5 s                 | 25 mm/s                      | Ν                               | 1             |                    |  |
| 3x4 waveforms, each 2.5 s                 | 25 mm/s                      | Y                               | 2             |                    |  |
| 6x2 waveforms, each 5 s                   | 25 mm/s                      | Y                               | 1             |                    |  |
| 6x2 waveforms, each 5 s                   | 25 mm/s                      | Ν                               | 1             |                    |  |

#### Accessing the Rest ECG Report Selection Menu

- 1. Open the **System Console** (page 16-2).
- 2. At the system prompt type the following:

#### rekgSelect

A selection list appears.

| Biomed – System Console                                                              |
|--------------------------------------------------------------------------------------|
| \$ rekgSelect                                                                        |
|                                                                                      |
| Rest ECG Report Selection Menu                                                       |
| 1. 6x2 waves @ 2.5 secs, with diagnostics                                            |
| 2. 6x2 waves @ 2.5 secs, without diagnostics                                         |
| 3. 6x2 waves @ 2.5 secs, with diagnostics, cabrera format                            |
| 4. 6x2 waves @ 2.5 secs, without diagnostics, cabrera format                         |
| 5. Complexes & 3 waves @ 7 secs, matrix diags                                        |
| 6.12 waves @ 5.0 secs, cabrera Format (2 pages)                                      |
| 7. 12 waves @ 5.0 secs (2 pages)                                                     |
| 8. 3x4 waves @ 2.5 secs, without diagnostics                                         |
| 9. 3x4 waves @ 2.5 secs, with diagnostics                                            |
| 10. 6x2 waves @ 5.0 secs, with diagnostics                                           |
| 11. 6x2 waves @ 5.0 secs, without diagnostics                                        |
| 12. 12 waves @ 10.0 secs, with diagnostics (2 pages)                                 |
| 13. 12 waves @ 10.0 secs (2 pages)                                                   |
| 14. 1 copy at printer                                                                |
| 15. 2 copies at printer                                                              |
| 99. Set or change hospital name                                                      |
| Select from 1 - 15, 99 or press (Enter) for the default (9)<br>Enter Q or q to quit. |
| Select:                                                                              |

3. Enter the number before the format or function you wish to select (1 - 15, 99) or press <**Enter>** for the default (9).

If you want to change hospital name you must type the new information after making your selection, then press **< Enter>** on the keyboard.

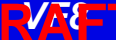

NRVUrart 16-1

### Viewing Logs

The password-protected diagnostic and clinical events logs record hardware and software conditions and clinical events. The *Diagnostic log* contains a record of 1000 hardware and software error conditions and are helpful in determining system status. The *Clinical Events log* contains information on 1000 events of clinical significance.

Typical clinical events log entries may include:

- Transitions in/out of local alarm silence
- Infinity CentralStation Alarm State Change (e.g., Audible Alarm Annunciation Change from active to silenced or vice versa)
- Alarm Limit Change from the Infinity CentralStation
- Arrhythmia Setup Change from the Infinity CentralStation
- Bedside State Change (e.g., on-line, off-line)
- CPS/IDS State Change (e.g., on-line, off-line, duplicate IP address detected)
- Main Screen Layout Change
- Edits of Patient Demographics
- Alarm Volume Change
- Clinical Password Modification
- Language Change
- Restoration of Factory Default Settings
- Recording Status (other than cancellation of continuous or timed recordings)
- Recorder State Change (e.g., Recorder off-line, Recorder Failure, CPS/IDS Off-line)
- Time and Date Change
- Locked Options Change
- A request for SPO2 with no SPO2 license
- Infinity CentralStation detection of incompatible Infinity TeleSmart software
- Infinity TeleSmart self-test log entries

Log entries appear as separate lines and are displayed in chronological order with the most recent entry at the top. Each entry includes date, time, event class, event code, and event description.

To open the **Diagnostic** or **Clinical Events** logs, see page 16-2.

#### **Copying Logs to Disk**

1. Insert a 3.5" high-density disk into the disk drive of the Infinity CentralStation.

NOTE:

- You do not need to format the disk before copying logs.
- Both the Diagnostic *and* Clinical Events logs are copied during a copy request.
- 2. Access the log you wish to copy (page 16-11).
- 3. Click on **Copy Logs To Disk**. The Infinity CentralStation formats the disk automatically.

Logs are copied as individual files. During the copying process, the Infinity CentralStation is fully operational. However, the **Copy Logs To Disk** button remains ghosted until the process completes. If the operation fails, a status message displays and an advisory tone sounds.

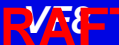

**NRV Craft 16-13** 

### **Telemetry System Set Up**

The following Biomed setup functions pertain exclusively to the Telemetry system. Before you can access these functions, the Telemetry option must be enabled (page 16-7).

#### Accessing the Telemety Setup Screens

- 1. Click on **Biomed** in the Main Screen menu bar.
- 2. Click on **Configure Telemetry...**.
- 3. Click on TeleSmart List Setup or TeleSmart Setup.
- 4. Enter the Biomed password in the password popup.
- 5. Click on **Accept** in the popup. The selected screen displays.

You must use the Biomed password to access these screens.

# Infinity TeleSmart List Setup Screen

The **TeleSmart List** screen permits the Biomed to configure up to 100 devices to use with the Infinity CentralStation.

- 1. Open the **TeleSmart List Setup** screen.
- 2. Click on the **New Device** button.
- 3. For each available device, enter the **MAC Address** and **IP address** in a row of the table.
- 4. Assign a unique TeleSmart ID (4 character maximum).
- 5. Repeat steps 2 and 3 for each device.
- 6. When you have added all the devices, click on the **Accept**.

Once you assign the *TeleSmart IDs*, those devices are available for selection from the **TeleSmart ID** section of the **Admit** screen (page 7-4).

### **Biomed - TeleSmart Setup Screen**

**NOTE:** You can only configure the Infinity TeleSmart **Alarm Pause** key, **STAFF ALERT** key, **Record** key, and speaker for an individual patient (page 6-22) if *Per Patient* is selected during setup.

#### **Biomed - TeleSmart Setup Screen Selections**

| Selection                | Description                                                                                                    | Settings                                                                                                    | Default        |
|--------------------------|----------------------------------------------------------------------------------------------------|----------------------------------------------------------------------------------------------------|----------------|
| Alarm Pause              | Determines how the Infinity TeleSmart <b>Alarm</b><br><b>Pause</b> key can be used<br>If you want to be able to individually set this<br>function for each patient, you must select <i>Per</i><br><i>Patient</i> (page 6-22).<br>If you select <i>All Off</i> you cannot individually<br>set this function for each patient and the the<br>Infinity TeleSmart <b>Alarm Pause</b> key wil be<br>disabled.     | • All On<br>• All Off<br>• Per Patient                                                                            | All Off        |
| TeleSmart<br>Record      | Determines how the Infinity TeleSmart<br><b>Record</b> key can be used<br>If you want to be able to individually set this<br>function for each patient, you must select <i>Per</i><br><i>Patient</i> (page 6-22).<br>If you want to generate manual timed<br>recordings when you press the Infinity<br>TeleSmart <b>Record</b> key, you must select <i>All</i><br><i>Record</i> or <i>All Record/Store</i> . | <ul> <li>All Record</li> <li>All Off</li> <li>All Record/Store</li> <li>All Store</li> <li>Per Patient</li> </ul> | All<br>Record  |
| TeleSmart Staff<br>Alert | Determines how the Infinity TeleSmart<br><b>STAFF ALERT</b> key can be used<br>If you want to be able to individually set this<br>function for each patient, you must select <i>Per</i><br><i>Patient</i> (page 6-22).<br>If you want to generate a STAFF ALERT<br>alarm at the Infinity Central Station when you<br>press the Infinity TeleSmart <b>STAFF ALERT</b><br>key, you must select <i>All On</i> . | • All On<br>• All Off<br>• Per Patient                                                                            | All On         |
| Speaker                  | Determines if the Infinity TeleSmart speaker<br>can be enabled<br>Unless you select <i>Per Patient</i> , you cannot<br>individually set this function for each patient<br>(page 6-22).                                                                                                    | • All Enable<br>• All Disable<br>• Per Patient                                                                    | All<br>Disable |
| TeleSmart<br>Volume      | Determines volume of Infinity TeleSmart<br>audible alarm<br>If you select <i>OFF</i> you cannot enable this<br>function for each patient (page 6-22) and the<br>Infinity TeleSmart will not display a <b>Volume</b><br>screen.                                                                                                    | • OFF<br>• 10 - 100 %                                                                                             | OFF            |

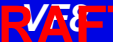

| Selection                 | Description                                                                         | Settings                                            | Default       |
|---------------------------|-------------------------------------------------------------------------------------|-----------------------------------------------------|---------------|
| Display Shut Off<br>Timer | Determines how long the Infinity TeleSmart display remains on with no user activity | • 1 min<br>• 2 min<br>• 3 min<br>• 4 min<br>• 5 min | 2 min         |
| ECG Notch<br>Filter       | Assigns Infinity TeleSmart ECG Notch filter setting                                 | • 50 Hz<br>• 60 Hz                                  | 60 Hz         |
| Régulation                | Sets French Homologation mode                                                       | • Par défaut<br>• France                            | Par<br>défaut |
| Click on Accept           | or on <b>Undo</b> to return to previous settings.                                   |                                                     | 1             |

#### **Biomed - TeleSmart Setup Screen Selections**

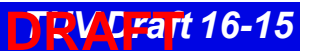

16-16 TUV Draft Infinity CentralStation

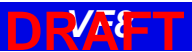

# **A** Patient Preparation

This appendix provides information about patient preparation and electrode placement for telemetry monitoring.

| General                      |     |
|------------------------------|-----|
| ECG Electrode Placement      | A-3 |
| Lead Wire Color Codes        | A-4 |
| Attaching the Pulse Oximeter | A-5 |

# DRAFT

### General

Careful skin preparation and proper electrode placement ensure strong signals with minimal artifact. In case of a technical alarm (e.g., a detached lead), re-prep the patient according to the following recommendations.

#### WARNING! Place the Infinity TeleSmart device safely to avoid any possibility of the device falling on or injuring patient.

Follow hospital protocol for preparing the patient's skin. To ensure a good quality signal, change electrodes every 24 to 48 hours (or in accordance with manufacturer's instructions). Electrodes may have to be changed more frequently under the following conditions:

- ECG signal degradation
- Excessive patient perspiration
- Patient skin irritation

A wide selection of reusable and single-use electrodes is available. Select the best electrode for the monitoring situation. Dräger recommends Ag/AgCl single-use electrodes. If you are using pre-gelled electrodes, verify that there is enough gel in the electrode gel-filled area. Never use disposable electrodes after their expiration date or when the gel has dried out.

Choose electrode sites in the configuration that will provide the best ECG based on the patient's underlying cardiac condition and the number of leads you wish to monitor. (P- and T-wave amplitudes should be no more than one third of the QRS amplitude.) Select flat, non-muscular sites to maximize electrode contact and minimize muscle artifact. Avoid joints or bony protrusions. Consider the following special conditions when selecting sites for electrode placement:

Surgery — Keep the electrodes as far from the surgical site as possible.

**Burn Patients** — Use sterile electrodes. Clean the equipment thoroughly. Follow hospital infection control procedures.

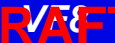
DRA Jraft A-3

## **ECG Electrode Placement**

## WARNING! When placing electrodes, ensure all connecting wires are placed safely and cannot injure the patient.

The following illustrations show typical ECG electrode placement for 3-, 5-, and 6-wire lead sets:

| 3-Wire Standard                                                                                                    | 5-Wire Standard   |
|----------------------------------------------------------------------------------------------------|-------------------|
| RA                                                                                                    |                   |
| Paced                                                                                                    | 6-Wire Standard   |
| V+ is only used with 6-wire monitor-<br>ing.<br>Dräger recommends that you do<br>not use this modified placement for<br>TruST monitoring. | RA V (page 6-21). |
| Chest Lead Standard                                                                                                    |                   |

| 3-Wire Standard | 5-Wire Standard |
|-----------------|-----------------|
|                 | ₩<br>V3 V6      |

### Lead Wire Color Codes

Lead wire color codes designated by the IEC and the AHA/AAMI appear in the table that follows.:

| ECG Lead | AHA/AAMI       | IEC            |
|----------|----------------|----------------|
| LA       | Black          | Yellow         |
| LL       | Red            | Green          |
| RA       | White          | Red            |
| RL       | Green          | Black          |
| V        | Brown          | White          |
| V+       | Gray and Brown | Gray and White |

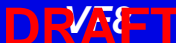

DRA Uraft A-5

## Attaching the Pulse Oximeter

- 1. Select a well perfused site such as a finger or a toe where patient movement is minimum.
- 2. Remove any nail polish (if present).
- 3. Cover the sensor with an opaque material to prevent interference from direct sunlight (when applicable).

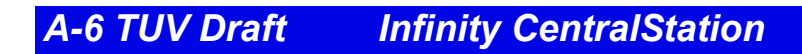

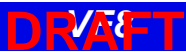

# **B: Technical Specifications**

#### NOTE:

- Specifications are subject to change.
- The telemetry system complies with the Radio Equipment and Telecommunications Terminal Equipment Directive (1999/5/EC).

| Technical Data                                   | B-2  |
|--------------------------------------------------|------|
| Infinity CentralStation                          | B-2  |
| Infinity CentralStation Optional Touch Screen    | B-4  |
| Uninterruptible Power Supply (350VA, 120V, 220V) | B-4  |
| Laser Printer                                    | B-5  |
| Strip Recorder                                   | B-5  |
| Infinity Telemetry System                        | B-6  |
| Infinity TeleSmart Programming Cable             | B-6  |
| Infinity TeleSmart                               | B-6  |
| Infinity TeleSmart Monitoring Specifications     | B-14 |
| Electromagnetic Compatibility                    | B-18 |
|                                                  |      |

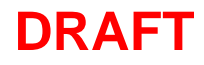

## **Technical Data**

| Infinity CentralStation              |                                                                                                    |  |
|--------------------------------------|----------------------------------------------------------------------------------------------------|--|
| Display Specifications               |                                                                                                    |  |
| Display Size                         | 432 mm (17 in.), 533 mm (21 in.) diagonal, CRT or TFT                                                                                                    |  |
| Resolution                           | 1280 x 1024 pixels (native resolution)                                                                                                    |  |
| User Controls                        |                                                                                                    |  |
| Input Device Controls                | PS/2-compatible keyboard and PS/2-compatible optical mouse included in country-specific kit. Optional Dräger Medical supplied touch screen is also supported. |  |
| Central Processing Unit (CPU)        |                                                                                                    |  |
| Processor                            | Intel <sup>®</sup> Xeon <sup>™</sup> Processor 3.20 GHz                                                                                                    |  |
| Storage                              | <ul> <li>(1) GB RAM, 1.44 Mb 3.5 in. floppy drive</li> <li>(1) DVD/CDRW</li> <li>(2) 73 GB hard drives</li> </ul>                                             |  |
| Disk Array                           | SCSI Raid 1 (optional) in locked drive bay                                                                                                    |  |
| Software Updates                     | 1.44 MB 3.5 inch floppy disk drive     CD-ROM                                                                                                    |  |
| Connections                          | <ul> <li>1 IEEE 1284 parallel port</li> <li>2 Asynchronous RS-232 serial ports</li> <li>2 GB LAN connections</li> <li>4 USB ports</li> </ul>                  |  |
| Network Connectivity                 | Infinity Network     Infinity TruST Telemetry Network                                                                                                    |  |
| Video Output                         | Dual Head PCI 32M graphics board,<br>1280 x 1024 @ 75 Hz                                                                                                    |  |
| Audio Output                         | Dräger Medical supplied speakers required                                                                                                    |  |
| Alarm Grades                         | Life-threatening, Serious, Advisory<br>(Audible and visual indicators)                                                                                        |  |
| Number of patients supported per CPU | <ul> <li>16 patients with single display</li> <li>32 patients with two displays</li> </ul>                                                                    |  |
| Electrical Specifications            |                                                                                                    |  |
| Power consumption                    | 115V / 230V 4.0A/2.0A                                                                                                    |  |
| Power Output                         | Up to 460W                                                                                                    |  |

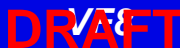

| Infinity CentralStation (continued) |                                                                                                    |  |
|-------------------------------------|----------------------------------------------------------------------------------------------------|--|
| Environmental Requirements          |                                                                                                    |  |
| Cooling                             | Passive heatsink moved across 1 - 120 mm fan                                                                                                    |  |
|                                     | SCA drive array and power supply cooled by dedicated 80 mm fans                                                                                                    |  |
| Operation Temperature               | 0 to 45°C (32 to 113°F)                                                                                                    |  |
| Non-Operating Conditions            | -20 to 50°C (-4 to 122°F)                                                                                                    |  |
| Altitude                            | <i>Operating</i> : 3500 m (11000 feet)                                                                                                    |  |
|                                     | <i>Storage</i> : 10600 m (35000 feet)                                                                                                    |  |
| Acoustic Noise                      | < 60 dBA                                                                                                    |  |
| Physical Attributes                 |                                                                                                    |  |
| Size (H x W x D)                    | 426.7 x 218.4 x 508.0 mm (16.8 x 8.6 x 20.0 in.)                                                                                                    |  |
| Weight                              | 22.5 kg (50 lbs.)                                                                                                    |  |
| Chassis Color                       | Black                                                                                                    |  |
| Regulatory Standards                |                                                                                                    |  |
| Compliances                         | UL/CSA/CE Certification as required per Original Equipment<br>Manufacturers (OEM). Infinity CentralStation is CE marked in<br>accordance with the requirements of the 93/42/EEC Medical<br>Device Directive. |  |

| Uninterruptible Power Supply (350VA, 120V, 220V) |                                                            |  |
|--------------------------------------------------|------------------------------------------------------------|--|
| Connections                                      | Infinity CentralStation, Infinity TruST Telemetry Receiver |  |
| Audio output                                     | < 45 dB at 1 m (3 ft.)                                     |  |
| Physical Specifications                          |                                                            |  |
| Size (H x W x D)                                 | 165 x 114 x 368 cm (6.5 x 4.5 x 14.5 in.)                  |  |
| Weight                                           | 11.3 kg (25 lbs.)                                          |  |
| Electrical Specifications                        |                                                            |  |
| Inverter Waveform                                | Low distortion sine wave                                   |  |
| Input voltage                                    | 115, 220, 230, 240 VAC ± 20% (nominal, user-selectable)    |  |
| Input frequency                                  | 50/60 Hz ± 5%                                              |  |

| Uninterruptible Power Supply (350VA, 120V, 220V) (continued) |                                                                                                    |  |
|--------------------------------------------------------------|----------------------------------------------------------------------------------------------------|--|
| Noise Rejection Isolation                                    | With unit under power and an ANSI/IEEE C62.41 Cat. A pulse applied either normal or common mode at the input, the noise output voltage will be <10 normal mode and < 0.5V common mode in all 4 quadrants (CM-NM, NM-NM, CM-CM, NM-CM). |  |
| Surge Voltage Withstand<br>Capability                        | Tested under power to ANSI/IEEE C62.41 Cat. A & B (formerly IEEE 587-1980). Cat. A 6000V @ 200 amps, 0.5 usec risetime, 100 kHz decay, Cat. B 6000V @ 500 amps, 0.5 usec risetime, 100 kHz decay.                                      |  |
| Battery charging time                                        | 3 to 8 hours                                                                                                    |  |
| Backup time                                                  | 6 to 20 minutes (half/full loaded)                                                                                                    |  |
| Internal batteries                                           | 2 -12 volt user hot-swap batteries, recharge time 4 hours                                                                                                    |  |
| Indicators                                                   | LEDs for Load level, voltage manager boost, voltage manager<br>nominal, voltage manager buck, on battery, replace battery,<br>overload                                                                                                 |  |
| Regulatory Standards                                         |                                                                                                    |  |
| Compliances                                                  | UL 1778, cUL 1778                                                                                                    |  |

#### Laser Printer

Infinity R50N Network Strip Recorder provides two-channel strip recordings of automatically captured arrhythmia or alarm events or manually initiated recordings.

#### **Strip Recorder**

Infinity R50N Network Strip Recorder provides two-channel strip recordings of automatically captured arrhythmia or alarm events or manually initiated recordings.

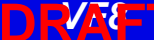

DRAU Jraft B-5

## Infinity Telemetry System

| Infinity TeleSmart Programming Cable |                                                           |
|--------------------------------------|-----------------------------------------------------------|
| Connections                          | PC via 3m or optional 20m Serial cable                    |
| HxWXD                                | 44.0 x 96.5 x 96.4 mm (1.7 x 3.8 x 3.8 in.)               |
| Weight                               | 450 g (1 lb.)                                             |
| Method                               | Directly to PC and toSpO2 connector of Infinity TeleSmart |

| Infinity TeleSmart                 |                                                                                                    |  |
|------------------------------------|----------------------------------------------------------------------------------------------------|--|
| Physical Specifications            |                                                                                                    |  |
| Size, H x W x D                    | 139.7 x 76.2 x 30.4 mm (5.6 x 3 x 1.2 in)                                                                                                    |  |
| Weight                             | 276.4 g (9.75 oz) with battery                                                                                                    |  |
| Cooling                            | Convection                                                                                                    |  |
| Disposal                           | All materials must be disposed of or recycled properly and in accordance with local regulations. There are no known special disposal requirements for any accessories.                |  |
| Connections                        | ECG, SpO2, Programming Cable                                                                                                    |  |
| Environmental Specifications       |                                                                                                    |  |
| Atmospheric Pressure               | Operating: -647 - 1060 hPa<br>Storage: -500 - 1060 hPa                                                                                                    |  |
| Temperature                        | Operating: 0 to 40° C (32 to 104 °F)<br>Storage: -30 to 70° C (-22 to 158 °F)                                                                                                    |  |
| Shock<br>IEC 68-2-27               | 50 g half-sine waveform, 11 mS duration,<br>3 shocks in each +/- directions/axis, 18 total shocks,<br>3 mutually perpendicular axes                                                   |  |
| Frequency Response                 | 0.5 - 40 Hz: ± 3 dB                                                                                                    |  |
| Sinusoidal Vibration<br>IEC 68-2-6 | 5-10 Hz @ 0.098 DA, 100-500 Hz @ 2 G<br>10 sweep cycles/axis, 3 axes, 1 octave / minute                                                                                               |  |
| Random Vibration<br>IEC 60068-2-36 | Reproducibility Medium<br>ASD 10 to 20 Hz: 0.05 g2 /Hz, -3dB/Octave<br>ASD 20 to 150 Hz: 0.05 g2 /Hz, -3dB/Octave<br>Duration/axis/mounting: 30 min<br>Total acceleration: 1.6g (rms) |  |

| Infinity TeleSmart (continued)           |                                                                                                    |  |
|------------------------------------------|----------------------------------------------------------------------------------------------------|--|
| Bump<br>IEC60068-2-29                    | Peak acceleration: 15 g<br>Pulse duration: 6 ms<br>Number of bumps: 1000<br>Direction: Vertical (normal operating position)                                                                                                    |  |
| Free Fall<br>IEC 60068-2-32, Procedure 1 | Height of fall: 1 m<br>Number of falls: 1 on each of six surfaces                                                                                                    |  |
| Drop                                     | Per IEC68-2-31, Packaged drop- 30"                                                                                                    |  |
| Water Resistance                         | Per EN 60529 rating IPX7                                                                                                    |  |
| Electrical Characteristics               |                                                                                                    |  |
| Power Source                             | Rechargeable lithium ion battery                                                                                                    |  |
| Mode of operation                        | Continuous                                                                                                    |  |
| Typical Battery Run Time<br>ECG+SpO2     | 24 hours                                                                                                    |  |
| User Interface                           |                                                                                                    |  |
| User Interface                           | 6 fixed keys: alarm pause, view screen, staff alert, record/<br>mark event, up/down screen scroll,<br>Audio annunciator,<br>LCD Display                                                                                                    |  |
| Alarm Indicator                          | LED Battery Charging Indicator,<br>Visual Alarm Banners on LCD,<br>Audible alarms via speaker                                                                                                    |  |
| Display                                  |                                                                                                    |  |
| Туре                                     | Color Liquid Crystal Display (LCD)                                                                                                    |  |
| Communications                           |                                                                                                    |  |
| Network                                  | Direct Sequence Spread Spectrum (802.11b)                                                                                                    |  |
| Operating Frequencies                    | ISM-2.4: 2400MHz to 2483.5MHz                                                                                                    |  |
| Arrhythmia                               |                                                                                                    |  |
| Leads Analyzed                           | Any user-selected, non-derived single lead or Lead II and V                                                                                                    |  |
| Detected Events/Rhythms                  | Asystole, Ventricular Fibrillation, Ventricular Tachycardia,<br>Sinus Bradycardia, Ventricular Run, Accelerated<br>Idioventricular Rhythm, Supraventricular Tachycardia,<br>Ventricular Couplet, Ventricular Bigeminy, Sinus Tachycardia,<br>Pause, Artifact, PVC/min |  |
| ECG                                      |                                                                                                    |  |
| Available leads-<br>Adult/Pediatric      | I, II, III, aVL, aVR, aVF, V, V+V1, V2, V3, V4, V5, V6, dV1, dV2, dV3, dV4, dV5, dV6 (dVx leads using TruST 12-lead algorithm K030738)                                                                                                    |  |

**Technical Data** 

DRA Praft B-7

| Infinity TeleSmart (continued)                                                                                                    |                                                                                                    |  |
|----------------------------------------------------------------------------------------------------|----------------------------------------------------------------------------------------------------|--|
| Measurement Range                                                                                                    | 15 to 300 bpm                                                                                       |  |
| Accuracy                                                                                                    | ± 2 beats/minute or ± 1%, whichever is greater                                                      |  |
| Degree of protection against electrical shock                                                                                               | Туре ВҒ                                                                                             |  |
| Defibrillation Protection                                                                                                    | = 360 Joules</td                                                                                    |  |
| Event Storage                                                                                                    |                                                                                                    |  |
| Automatic                                                                                                    | Alarm violation or arrhythmia trigger                                                               |  |
| Manual                                                                                                    | "Recording" key activation                                                                          |  |
| Central Monitor WorkStation and Input Controls <sup>1</sup>                                                                                 | Draeger Medical Systems Infinity CentralStation (K# to be assigned)<br>Keyboard, mouse, touchscreen |  |
| <sup>1</sup> Additional predicate devices which specially support optional touchscreen input for a patient monitoring central stations are: |                                                                                                    |  |

Philips Medical Systems: Intellivue Information Center - K050742 GE Medical Systems: CIC Pro Clinical Information Center - K053356

:

| Infinity TeleSmart (continued)                        |                                                                                                    |  |  |
|-------------------------------------------------------|----------------------------------------------------------------------------------------------------|--|--|
| ST Segment Analysis (Adult/Pediatric)                 |                                                                                                    |  |  |
| Available Leads for display on<br>patient worn device | Choice of any ECG lead being monitored                                                                                                    |  |  |
| Isoelectric Point                                     | Adjustment range: Start of QRS complex to fiducial point Default: QRS onset - 28msec                                                                                                    |  |  |
| ST Measurement Point                                  | Adjustment range: Fiducial point to end of QRS complex<br>Default: QRS offset + 80msec                                                                                                    |  |  |
| ST Complex Length                                     | 900 msec (-300 to +600 msec from fiducial point)                                                                                                    |  |  |
| Update Interval                                       | 15 secs ±1, 1 normal beat required                                                                                                    |  |  |
| ST Level Alarm Adjustment Range                       | -15.0 to 15.0 mm, -1.5 to 1.5 mV                                                                                                    |  |  |
| ST Accuracy                                           | ±0.1 mm (±0.01 mV)                                                                                                    |  |  |
| ST Measurement Range                                  | -15.0 to 15.0 mm, -1.5 to 1.5 mV                                                                                                    |  |  |
| ST Measurement Resolution                             | ±0.1 mm (±0.01 mV)                                                                                                    |  |  |
| Sampling Rate for Averaged ECG                        | 250 samples/s                                                                                                    |  |  |
| Pulse Oximetry (optional)                             |                                                                                                    |  |  |
| Parameter Display                                     | Saturation (%SpO2), pulse rate                                                                                                    |  |  |
| Measurement method                                    | Absorption-spectrophotometry                                                                                                    |  |  |
| Measurement range                                     | SpO2: 1 - 100%<br>Pulse rate: 30-250 bpm                                                                                                    |  |  |
| Measurement accuracy, Adult<br>Mode <sup>1</sup> :    | SpO2: 0 to 69% not specified<br>70 to 100% sensor-specific as follows:<br><i>Dräger</i> :<br>OxiSure Sensor - D±2<br><i>Nellcor</i> : <sup>2,3</sup><br>D-25/D-25L, D-20, I-20, N-25, OxiMAX MAX-A, OxiMAX<br>MAX-AL, OxiMAX MAX-P, OxiMAX MAX-N, OxiMAX MAX-<br>I±2<br><i>Nellcor</i> :<br>DS100A ±3<br><i>Masimo</i> : <sup>2,3</sup><br>LNOPADT, LNOPPED, LNOPNEO, LNOPNEO SS,LNOP-<br>YI±2<br><i>Masimo</i> :<br>LNOP-DCI, LNOP-DCIP, NR125±2, EAR ±3.5<br>Pulse Rate: ±3 beats/min |  |  |

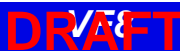

| Infinity TeleSmart (continued)                                                                                                    |                                                                                                    |  |  |
|----------------------------------------------------------------------------------------------------|----------------------------------------------------------------------------------------------------|--|--|
| Measurement accuracy,<br>Neonatal mode <sup>1, 2, 3, 4</sup>                                                                                                    | SpO2: 0 to 69% not specified<br>70 to 100% sensor-specific as follows:<br><i>Nellcor</i> :<br>N-25, OxiMAX MAX-N±3<br><i>Masimo</i> :<br>LNOPNEO, LNOPNEO SS, LNOP-YI±3<br>Pulse Rate: ±3 beats/min |  |  |
| <ul> <li><sup>1</sup> SpO2 accuracies are expressed as ± "X" digits between indicated saturation levels. Accuracy of the SpO2measurement is specified with 1 SD (standard deviation), which represents approximately 68% of the population.</li> <li><sup>2</sup> Saturation: decrease accuracy by ±1 digit during motion (5, 6) (ECG monitoring required).</li> <li><sup>3</sup> Pulse Rate: decrease accuracy by ±2 beats/min during motion (5, 6) (ECG monitoring required).</li> <li><sup>4</sup> Accuracy of saturation measurements on neonates is increased by ±1 digit as compared to accuracy on adult patients to account for the theoretical effect on oximeter measurements of fetal hemoglobin in neonatal blood.</li> <li><sup>5</sup> For Masimo devices, motion is defined as either:         <ul> <li>Periodic rubbing/tapping with an amplitude of 1-2 cm. at a periodic frequency of 2-4 Hz. or:</li> <li>Aperiodic motion with amplitude of 2-3 cm. at a frequency of 1-5 Hz.</li> </ul> </li> </ul> |                                                                                                    |  |  |
| QRS Detection                                                                                                    |                                                                                                    |  |  |
| Amplitude                                                                                                    | 0.5 to 5 mV                                                                                                    |  |  |
| Duration - Adult/Pediatric                                                                                                    | 40 to 120 msec                                                                                                    |  |  |
| Pacer Detection Leads I, II or III<br>(Adult/Pediatric)                                                                                                    |                                                                                                    |  |  |
| Pacer Detection Amplitude ±2 to ±900 mV                                                                                                    |                                                                                                    |  |  |
| Pacer Detection Width 0.1 to 2.0 msec                                                                                                    |                                                                                                    |  |  |
| Trends                                                                                                    |                                                                                                    |  |  |
| Trended Telemetry Parameters                                                                                                    | HR, ST, PVC/min, % paced, SpO2, PLS, STI, STII, STII,<br>STaVR, STaVL, STaVF, STV1 to STV6, STdV1 to STdV6,<br>STVM, and STCVM                                                                      |  |  |
| Storage Time                                                                                                    | 72 Hours                                                                                                    |  |  |
| Resolution                                                                                                    | 1 minute interval                                                                                                    |  |  |

| Infinity TeleSmart Bedside Charger |                                                       |  |
|------------------------------------|-------------------------------------------------------|--|
| Connections                        | Infinity TeleSmart (supports 10 devices concurrently) |  |

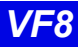

| Infinity TeleSmart Bedside Charger (continued) |                                                                                                    |  |  |
|------------------------------------------------|----------------------------------------------------------------------------------------------------|--|--|
| Physical Attributes                            |                                                                                                    |  |  |
| Dimensions                                     | 3.3 x 159.7 x 76.7 mm (.13 x 6.29 x 3.02 in)                                                                                                    |  |  |
| Weight                                         | 226.7 g (8.0 oz)                                                                                                    |  |  |
| Disposal                                       | All materials must be disposed of or recycled properly and in accordance with local regulations. There are no known special disposal requirements for any accessories.                                                            |  |  |
| Electrical Specificatio                        | ns                                                                                                    |  |  |
| Input Voltage                                  | 115, 220, 230, 240 VAC ± 20% (nominal, user selectable)                                                                                                    |  |  |
| Input frequency (Hz)                           | 50/60 Hz ±5%                                                                                                    |  |  |
| Protection Class                               | From specified Class II power supply                                                                                                    |  |  |
| Mode of Operation                              | Continuous                                                                                                    |  |  |
| Power Output                                   | Provides power to Infinity TeleSmart via magnetic coupling                                                                                                    |  |  |
| Environmental Requir                           | rements                                                                                                    |  |  |
| Atmospheric<br>Pressure                        | Operating: -647 hPa to 1060 hPa<br>Storage: -500 hPa to 1060 hPa                                                                                                    |  |  |
| Temperature                                    | Operating: 0 to 40° C (32 to 104 °F)<br>Storage: -30 to 70° C (-22 to 158 °F)                                                                                                    |  |  |
| Humidity (non condensing)                      | Operating: -2 to 95%<br>Storage: -2 to 95%                                                                                                    |  |  |
| Shock<br>IEC 68-2-27                           | <ul> <li>50 g half-sine waveform, 11 mS duration,</li> <li>3 shocks in each +/- directions/axis, 18 total shocks,</li> <li>3 mutually perpendicular axes</li> </ul>                                                               |  |  |
| Sinusoidal Vibration<br>IEC 68-2-6             | <ul> <li>5-10 Hz @ 0.098 DA, 100-500 Hz @ 2 G</li> <li>10 sweep cycles/axis, 3 axes, 1 octave / minute</li> </ul>                                                                                                    |  |  |
| Random Vibration<br>IEC 60068-2-36             | <ul> <li>Reproducibility Medium</li> <li>ASD 10 to 20 Hz: 0.05 g2 /Hz, -3dB/Octave</li> <li>ASD 20 to 150 Hz: 0.05 g2 /Hz, -3dB/Octave</li> <li>Total acceleration: 1.6g (rms)</li> <li>Duration/axis/mounting: 30 min</li> </ul> |  |  |
| Bump<br>IEC60068-2-29                          | <ul> <li>Peak acceleration: 15 g</li> <li>Pulse duration: 6 ms</li> <li>Number of bumps: 1000</li> <li>Direction: Vertical (normal operating position)</li> </ul>                                                                 |  |  |
| Free Fall<br>IEC 60068-2-32,<br>Procedure 1    | <ul> <li>Height of fall: 1 m</li> <li>Number of falls: 1 on each of six surfaces</li> </ul>                                                                                                    |  |  |

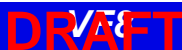

DRA Praft B-11

| Infinity TeleSmart Bedside Charger (continued) |                                                           |  |  |  |
|------------------------------------------------|-----------------------------------------------------------|--|--|--|
| Drop                                           | Per IEC68-2-31, Packaged drop- 30"                        |  |  |  |
| Water Resistance                               | IPX0 & IPX4                                               |  |  |  |
| Standards                                      |                                                           |  |  |  |
| Compliances                                    | EN60601-1, UL60601-1, CSA 22.2 No. 601.1 M90, EN60601-1-2 |  |  |  |

| Infinity TeleSmart Central Charger |                                                                                                    |  |  |  |
|------------------------------------|----------------------------------------------------------------------------------------------------|--|--|--|
| Connections                        | Infinity TeleSmart (supports 10 devices concurrently)                                                                                                    |  |  |  |
| Physical Attributes                | Physical Attributes                                                                                                    |  |  |  |
| Dimensions                         | 520.7 x215.9 x 190.5 mm (20.5 x 8.5 x 7.5 in)                                                                                                    |  |  |  |
| Weight                             | 6.5 Kg (13.2 lb)                                                                                                    |  |  |  |
| Cooling                            | Convection                                                                                                    |  |  |  |
| Disposal                           | All materials must be disposed of or recycled properly and in accordance with local regulations. There are no known special disposal requirements for any accessories. |  |  |  |
| Electrical Specification           | )ns                                                                                                    |  |  |  |
| Input Voltage                      | 115, 220, 230, 240 VAC ± 20% (nominal, user selectable)                                                                                                    |  |  |  |
| Input frequency (Hz)               | 50/60 Hz ±5%                                                                                                    |  |  |  |
| Protection Class                   | From specified Class 1 power supply                                                                                                    |  |  |  |
| Mode of Operation                  | Continuous                                                                                                    |  |  |  |
| Power Output                       | Provides power to Infinity TeleSmart via magnetic coupling                                                                                                    |  |  |  |
| Environmental Requir               | rements                                                                                                    |  |  |  |
| Atmospheric<br>Pressure            | Operating: -647 to 1060 hPa<br>Storage: -500 to 1060 hPa                                                                                                    |  |  |  |
| Temperature                        | Operating: 0 to +40 ° C (32 to 104 °F)<br>Storage: -30 to +70° C (-22 to 158 °F)                                                                                       |  |  |  |
| Humidity (non condensing)          | Operating: -20 to 95%<br>Storage: -20% to 95%                                                                                                    |  |  |  |
| Shock<br>IEC 68-2-27               | <ul> <li>50 g half-sine waveform, 11 mS duration,</li> <li>3 shocks in each +/- directions/axis, 18 total shocks,</li> <li>3 mutually perpendicular axes</li> </ul>    |  |  |  |
| Sinusoidal Vibration<br>IEC 68-2-6 | <ul> <li>5-10 Hz @ 0.098 DA, 100-500 Hz @ 2 G</li> <li>10 sweep cycles/axis, 3 axes, 1 octave / minute</li> </ul>                                                      |  |  |  |

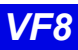

Infinity CentralStation

| Infinity TeleSmart Central Charger (continued) |                                                                                                    |  |  |
|------------------------------------------------|----------------------------------------------------------------------------------------------------|--|--|
| Random Vibration<br>IEC 60068-2-36             | <ul> <li>Reproducibility Medium</li> <li>ASD 10 to 20 Hz: 0.05 g2 /Hz, -3dB/Octave</li> <li>ASD 20 to 150 Hz: 0.05 g2 /Hz, -3dB/Octave</li> <li>Total acceleration: 1.6g (rms)</li> <li>Duration/axis/mounting: 30 min</li> </ul> |  |  |
| Bump<br>IEC60068-2-29                          | <ul> <li>Peak acceleration: 15 g</li> <li>Pulse duration: 6 ms</li> <li>Number of bumps: 1000</li> <li>Direction: Vertical (normal operating position)</li> </ul>                                                                 |  |  |
| Free Fall<br>IEC 60068-2-32,<br>Procedure 1    | <ul><li>Height of fall: 1 m</li><li>Number of falls: 1 on each of six surfaces</li></ul>                                                                                                    |  |  |
| Drop                                           | Per IEC68-2-31, Packaged drop- 30"                                                                                                    |  |  |
| Water Resistance                               | IPX1 - Protected against harmful effects of dripping water.                                                                                                    |  |  |
| Standards                                      |                                                                                                    |  |  |
| Compliances                                    | EN60601-1, UL60601-1, CSA 22.2 No. 601.1 M90, EN60601-1-2                                                                                                    |  |  |

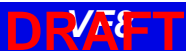

**NRJA Proft B-13** 

## **Electromagnetic Compatibility**

The separation distances are written with regard to the Infinity CentralStation with Infinity Telemetry and Infinity TeleSmart. The numbers provided will not guarantee faultless operation but should provide reasonable assurance of such. This information may not be applicable to other medical electrical equipment, and older equipment may be particularly susceptible to interference.

### **General Notes**

Medical electrical equipment needs special precautions regarding electromagnetic compatibility (EMC) and needs to be installed and put into service according to the EMC information provided in this manual.

Portable and mobile radio frequency (RF) communications equipment can affect medical electrical equipment.

Cables and accessories not specified within the instructions for use are not authorized. Using other cables and/or accessories may adversely impact safety, performance and electromagnetic compatibility (increased emission and decreased immunity).

The equipment should not be used adjacent to or stacked with other equipment; if adjacent or stacked use is inevitable, the equipment should be observed to verify normal operation in the configuration in which it will be used.

When using wireless networking, be aware that the system operates at 2.4 GHz range. Other equipment, even if compliant with CISPR emission requirements, could interfere with reception of wireless data. When selecting new wireless systems (e.g. cell phones, pager systems, cordless phones etc) for use in installations where wireless networking is used, care should always be used to insure that operating frequencies are compatible. For example, selecting cordless phones that operate at 2.4 GHz will likely cause difficulty with the phones and networking components.

**NOTE:** Detailed radio frequency characteristics: 2412-2472 MHZ, Direct-sequence spread spectrum (DSSS) IEEE 802.11b compliant, limited to 100 mW. Applicable to both access points and client adaptors. When used with 802.15.1 wireless, the device will transmit with the following characteristics: 2400-2485 MHz, Frequency Hopping Spread Spectrum (FHSS), limited to 2.5 mW. See the documentation that accompanies the wireless products for further details.

Low level signals such as ECG are particularly susceptible to interference from electromagnetic energy. While the equipment meets the testing described below, it is not a guarantee of perfect operation, the 'quieter' the electrical environment the better. In general, increasing the distance between electrical devices decreases the likelihood of interference.

**NOTE:** The Infinity CentralStation with Infinity Telemetry and Infinity TeleSmart are intended for use in the electromagnetic environments specified below. The user of this equipment should assure that is used in such an environment.

| Electromagnetic Emissions                                                                                       |                         |                                                                                                    |  |  |
|----------------------------------------------------------------------------------------------------|-------------------------|----------------------------------------------------------------------------------------------------|--|--|
| Emissions                                                                                                    | Compliance according to | Electromagnetic environment                                                                                                    |  |  |
| RF emissions (CISPR 11)<br>Infinity CentralStation<br>and Infinity TeleSmart                                    | Group 1                 | The Infinity CentralStation and<br>receiver use RF energy only for<br>internal function. Therefore, their<br>RF emissions are very low and are<br>not likely to cause any interference<br>in nearby electronic equipment.* |  |  |
| CISPR Emissions Classification                                                                                  | Class B                 | The equipment is suitable for use<br>in all establishments including<br>domestic establishments and those<br>directly connected to the public                                                                              |  |  |
| Harmonic emissions<br>(IEC 61000-3-2)                                                                           | Class A                 |                                                                                                    |  |  |
| Voltage fluctuations / flicker (IEC 61000-3-3)                                                                  | Complies                | that supplies buildings used for<br>domestic purposes.                                                                                                    |  |  |
| *Note that when used with the wireless options, the Infinity TeleSmart emits electromagnetic energy in order to |                         |                                                                                                    |  |  |

\*Note that when used with the wireless options, the Infinity TeleSmart emits electromagnetic energy in order to communicate with the Infinity Network. Nearby electronic equipment may be affected. Radio frequency characteristics are specified above. See the documentation that accompanies the wireless products for further details.

| Electromagnetic Immunity                                      |                                        |                                   |                                                                                                    |  |
|---------------------------------------------------------------|----------------------------------------|-----------------------------------|----------------------------------------------------------------------------------------------------|--|
| Immunity against                                              | IEC 60601-1-2 test level               | Compliance level (of this device) | Electromagnetic environment                                                                                                    |  |
| Electrostatic discharge,                                      | Contact discharge: ± 6 kV              | ± 6 kV                            | Floors should be wood, concrete<br>or ceramic tile. If floors are<br>covered with synthetic material,<br>the relative humidity should be<br>kept at levels to reduce<br>electrostatic charge to suitable<br>levels. |  |
| (IEC 61000-4-2)                                               | Air discharge: ± 8 kV                  | ± 8 kV                            |                                                                                                    |  |
| Electrical fast<br>transients / bursts<br>(IEC 61000-4-4)     | Power supply lines:<br>± 2 kV          | ± 2 kV                            | Mains power quality should be<br>that of a typical commercial or<br>hospital environment.                                                                                                    |  |
|                                                               | Longer input / output<br>lines: ± 1 kV | ± 1 kV                            |                                                                                                    |  |
| Surges on AC mains<br>lines<br>(IEC 61000-4-5)                | Common mode: ± 2 kV                    | ± 2 kV                            | Mains power quality should be that of a typical commercial or hospital environment.                                                                                                    |  |
|                                                               | Differential mode: ± 1 kV              | ± 1 kV                            |                                                                                                    |  |
| Power frequency<br>magnetic field 50/60 Hz<br>(IEC 61000-4-8) | 3 A/m                                  | 3 A/m                             | Equipment which emits high levels<br>of power line magnetic fields (in<br>excess of 3A/m) should be kept at<br>a distance to reduce the likelihood<br>of interference.                                              |  |

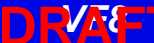

**DRJ& Praft B-15** 

| Electromagnetic Immunity                                 |                          |                                   |                                                                                                    |  |
|----------------------------------------------------------|--------------------------|-----------------------------------|----------------------------------------------------------------------------------------------------|--|
| Immunity against                                         | IEC 60601-1-2 test level | Compliance level (of this device) | Electromagnetic environment                                                                                                    |  |
| Voltage dips and short                                   | Dip >95%, 0.5 periods    | >95%, 0.5 periods                 | Mains power should be that of a                                                                                                    |  |
| mains input lines                                        | Dip 60%, 5 periods       | 60%, 5 periods                    | environment. If user requires                                                                                                    |  |
| (IEC 61000-4-11)                                         | Dip 30%, 25 periods      | 30%, 25 periods                   | continued operation during power mains interruptions insure that                                                                                                    |  |
|                                                          | Dip >95%, 5 seconds      | >95%, 5 seconds                   | batteries are installed and<br>charged. Insure that battery life<br>exceeds longest anticipated<br>power outages or provide and<br>additional uninterruptible power<br>source.                                                                                                    |  |
| Conducted RF<br>RF coupled into lines<br>(IEC 61000-4-6) | 150 kHz – 80 MHz:        | 3 V/m                             | Portable and mobile RF<br>communications equipment<br>should be used no closer to any<br>part of the including cables than                                                                                                    |  |
| Radiated RF<br>(IEC 61000-4-3)                           | 80 MHz – 2.5 GHz         | 3 V/m                             | the recommended separation<br>distance calculated from the<br>equation applicable to the<br>frequency of the transmitter as<br>below.<br>Recommended separation<br>distance:<br>d=1.2/√I]√P<br>d=1.2/√IP 80 MHz to 800MHz<br>d=2.3√P 800 MHz to 2.5 GHz<br>where 'P' is the maximum<br>output power rating of the<br>transmitter in watts according to<br>the transmitter manufacturer<br>and 'd' is the recommended |  |
|                                                          |                          |                                   | separation distance in metres.<br>Field strengths from fixed RF<br>transmitters, as determined by an<br>electromagnetic site survey <sup>1</sup> ,<br>should be less than the<br>compliance level in each<br>frequency range <sup>2</sup> .<br>Interference may occur in the<br>vicinity of equipment marked with<br>the wireless symbol:<br>(())                                                                    |  |

<sup>1</sup>Field strengths from fixed transmitters, such as base stations for radio (cellular/cordless) telephones and land mobile radios, amateur radio, AM and FM radio broadcast, and TV broadcast cannot be predicted theoretically with accuracy. To assess the electromagnetic environment due to fixed RF transmitters, an electromagnetic site survey should be considered. If the measured field strength in the location in which the equipment is used exceeds the applicable RF compliance level above, the equipment should be observed to verify normal operation. If abnormal performance is observed, additional measures may be necessary, such as re-orienting or relocating the equipment.

 $^2$  If the frequency range is 150 kHz to 80 MHz, field strengths should be less than 3 V/m.

| Recommended separation distances between portable and mobile RF communications equipmen | t and |
|-----------------------------------------------------------------------------------------|-------|
| the equipment                                                                           |       |

| Rated maximum output<br>power of Transmitter<br>(watts) | Separation distance according to frequency of transmitter (meters) |                                 |                               |
|---------------------------------------------------------|--------------------------------------------------------------------|---------------------------------|-------------------------------|
|                                                         | 150 kHz to 80 MHz<br>d=1.2/V1]√P                                   | 80 MHz to 800MHz<br>d=1.2/V1]√P | 800 MHz to 2.5 GHz<br>d=2.3√P |
| 0.01                                                    | 0.12                                                               | 0.12                            | 0.23                          |
| 0.1                                                     | 0.38                                                               | 0.38                            | 0.73                          |
| 1                                                       | 1.2                                                                | 1.2                             | 2.3                           |
| 10                                                      | 3.8                                                                | 3.8                             | 7.3                           |
| 100                                                     | 12                                                                 | 12                              | 23                            |

For transmitters rated at a maximum output power not listed, the recommended separation distance 'd' (in meters) can be estimated using the equation applicable to the frequency of the transmitter, where 'P' is the maximum output power rating of the transmitter (in watts) according to the transmitter manufacturer.

#### NOTE:

- At 80 MHz and 800 MHz, the separation distance for the higher frequency range applies.
- These guidelines may not apply in all situations. Electromagnetic propagation is affected by absorption and reflection from structures, objects, and people.

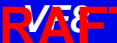

# **C: Cleaning**

This appendix provides general instructions for cleaning the Infinity CentralStation, the accessories, and peripherals.

CAUTION! Do not sterilize any components.

| Cleaning the Infinity CentralStation   | D-2 |
|----------------------------------------|-----|
| Cleaning and Disinfecting Transceivers | D-3 |
| Recommended Cleaning Agents            | D-3 |
| Patient Cables                         | D-4 |
| Reusable ECG Electrodes                | D-4 |
| Reusable SpO2 Sensor                   | D-4 |
| Cleaning the MicrO2/MicrO2+® Oximeter  | D-5 |
| Oximeter                               | D-5 |
| Reusable Sensor                        | D-5 |
|                                        |     |

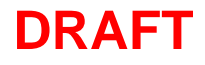

### C: Cleaning

## **Cleaning the Infinity CentralStation**

#### CAUTION!

- Do not immerse the CPU or its peripherals.
- Do not pour or spray cleaning solution directly on equipment surfaces.
- Do not allow fluids to contact electrical connectors or drip into ventilation openings.

During normal use the display, CPU, accessories, and peripherals may become soiled. Clean these components according to the original manufacturer's *Instructions For Use* or hospital protocol for computer equipment and peripherals.

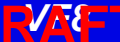

## **Cleaning and Disinfecting Infinity TeleSmart**

#### CAUTION!

- Do not use disinfectants other than those recommended by Dräger. The use of non-approved disinfectants can damage the device.
- Do not use disinfectants containing phenol. Do not use strong aromatic ketone, ether, or ester solvents, or sharp tools and abrasives. These will damage the device.
- Do not gas sterilize, steam autoclave, immerse, or rinse the device in fluids. If you accidentally spill liquid on the device, remove the battery and contact your Biomed regarding the continued safety of the unit before placing it back in operation.
- 1. Clean the device with gauze moistened in soapy water.
- 2. Thoroughly dry with a lint-free cloth.
- 3. Disinfect the device with gauze moistened in a cleaning agent.
- 4. Thoroughly dry with a lint-free cloth.

### **Recommended Cleaning Agents**

Dräger recommends the following cleaning agents.

- Diluted isopropyl alcohol 70%
- Sodium hypochlorite 2.5%
- Cidex Plus<sup>™</sup> 28 Day Solution
- Cidex<sup>®</sup> OPA Solution
- Cidex<sup>®</sup> OPA Solution High Level Disinfectant
- Cidex<sup>®</sup> Activated Dialdehyde Solution
- Sporicidin Sterilyzing and Disinfecting Solution
- Terralin 0.5%
- Incidin<sup>®</sup> Plus 1%

*CAUTION!* Do not use Incidin<sup>®</sup> Plus 2% on Infinity TeleSmart. This agent will damage the device.

- Lysoformin 3000 1%
- Buraton 10F 1%

n Plivyraft

- Enzol (Cidezyme)
- Cetylcide-G<sup>®</sup> Concentrate and Diluent Concentrate
- Metricide<sup>®</sup> 28 Long-Life Activated Dialdehyde Solution
- Compliance<sup>®</sup>

### **Patient Cables**

- Clean the patient cables with a gauze pad moistened with a soap solution.
- Dry thoroughly with a lint-free cloth.
- To disinfect patient cables, wipe the cables with a gauze moistened with diluted alcohol or a gluteraldehyde-based disinfectant.
- Dry thoroughly with a lint-free cloth.

### **Reusable ECG Electrodes**

- Clean grabber-wire clips regularly with a toothbrush.
- Remove any gel residue from the electrode by brushing it off under running water.
- Clean the electrodes with a gauze moistened with a soap solution.
- Dry thoroughly with a lint-free cloth.
- Disinfect the electrodes with a gauze moistened with diluted alcohol or a gluteraldehyde-based disinfectant.
- Dry thoroughly with a lint-free cloth.

### Reusable SpO<sub>2</sub> Sensor

See the cleaning instructions and recommendations provided with the sensor.

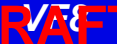

## Cleaning the MicrO2/MicrO2+<sup>®</sup> Oximeter

### Oximeter

- 1. Turn the oximeter off.
- 2. Clean the oximeter with gauze moistened in soapy water.
- 3. Thoroughly dry with a lint-free cloth.
- 4. Disinfect the oximeter with gauze moistened in diluted isopropyl alcohol (70%), or sodium hypochlorite (2.5%).
- 5. Thoroughly dry with a lint-free cloth.

### **Reusable Sensor**

1. Unplug the sensor from the oximeter.

**NOTE:** Disposable sensors are intended for single-use only and should not be reprocessed.

2. Clean reusable sensors according to the instructions supplied with the sensor

**CAUTION!** 

- Do not use disinfectants containing phenol. Do not use strong aromatic ketone, ether, or ester solvents, or sharp tools and abrasives. These will damage the oximeter.
- Do not use disinfectants other than those recommended. The use of nonapproved disinfectants can damage the oximeter.
- Do not gas sterilize, steam autoclave, immerse, or rinse the oximeter and its reusable sensor in fluids. If you accidentally spill liquid on the device, remove the battery and contact your Biomed regarding the continued safety of the unit before placing it back in operation.

-Draft C-

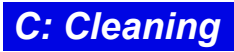

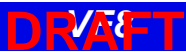

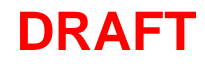

#### In the United States:

Draeger Medical Systems, Inc. 16 Electronics Avenue Danvers, MA 01923-1079 USA Telephone: (978) 907-7500

#### In all other countries:

Dräger Medical AG & Co. KG Moislinger Allee 53-55 23558 Lübeck Germany Tel: +49 18 05 3 72 34 37

July 2006 / D. Swanson

VF8

Printed in the United States of America

Dräger Medical reserves the right to make modifications to equipment without prior notice.

#### Article No. MS18512E575D

### **TUV Draft**

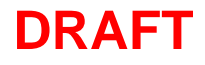